# 小さな医学雑誌所蔵目録(coimo) マニュアル

2020年10月

小さな医学雑誌所蔵目録(愛称 coimo)は、2018 年度末で終了した KITOcat をもとに作成した雑誌総 合目録兼文献相互貸借ツールである。

このマニュアル以外に、相互貸借にはいくつものルールやマナーがある。これらについては、配布済み資料 「KITOcat を利用した相互貸借の手引き」をよく読んで行うこと。

同資料の PDF 版 URL<u>http://www.hosplib.info/mokuroku/documents/tebiki201604.pdf</u>

| I.ログイン・ログアウト・トップページ・各部名称・coimo でのILL手順図 | 3  |
|-----------------------------------------|----|
| 1.ログイン・ログアウト                            | 3  |
| 2. トップページ~各部名称                          | 3  |
| 1)ILL 受付スイッチ                            | 3  |
| 2)coimoマーク                              | 4  |
| 3)ステータスメニュー(左側)                         | 4  |
| 4)メイン画面(右側)                             | 4  |
| 5)ILL レコード詳細・操作画面                       | 5  |
| (1)依頼館・受付館の情報欄                          | 5  |
| (2)書誌情報欄                                | 5  |
| (3)料金関連欄                                | 6  |
| (4)コメント欄とステータスを進めるボタン                   | 7  |
| (5)コメント履歴                               | 7  |
| 3.各ステータスにおける申込館・受付館の作業(coimo で申し込んだ場合)  | 8  |
| Ⅱ. 依頼館の操作(FAX 送信,coimo 申込共通)            | 11 |
| 1.1件依頼する                                | 11 |
| 1)雑誌を探す                                 | 11 |
| 2)所蔵先を探す                                | 12 |
| 3)申込情報を入力する                             | 13 |
| 4-1)FAX で申し込む                           | 15 |
| 4-2)coimo で申し込む                         | 15 |
| 5)coimo で申し込んだ後の coimo の操作              | 16 |
| 2. 同じ機関に2または3件まとめて申し込む                  | 16 |
| 1)雑誌を探す                                 | 17 |
| 2)所蔵先を探す                                | 19 |
| 3)申込情報を入力する                             | 20 |
| 4-1)FAX で申し込む                           | 22 |
| 4-2)coimo で申し込む                         | 22 |
| 5)coimo で申し込んだ後の coimo の操作              | 23 |
| 3. 謝絶連絡を受けた時の処理                         | 24 |
|                                         |    |

1

| Ⅲ.受付館の操作(coimo で受け付けた場合)         | 25 |
|----------------------------------|----|
| 1. coimo の操作方法                   | 30 |
| 2. 謝絶する                          | 31 |
| 1)すべて謝絶                          | 31 |
| 2)一部謝絶                           | 31 |
| Ⅳ. 機関情報修正                        | 33 |
| V.所蔵情報修正                         | 35 |
| 1.冊子体・EJ 単体の情報を登録・修正・削除する        | 35 |
| 2. パッケージ製品の情報を登録・削除する            | 37 |
| 3. 雑誌やパッケージ製品が coimo に登録されていない場合 | 37 |
| VI.データダウンロード                     | 38 |
| Ⅶ. ビジター利用                        | 39 |

※担当者や FAX 番号など機関に関する情報が変わったときは→機関情報修正

※所蔵情報の修正は年1回必要になる→所蔵情報修正

# I. ログイン・ログアウト・トップページ・各部名称・coimo でのILL手順図

#### 1. ログイン・ログアウト

https://coimo.hosplib.info/

ログイン IDは機関コード、パスワードは個別に配布。 わからない場合は各ネットワークの目録担当者に確認する。

ログアウトページ左下のログオフ、または、ブラウザを終了する。

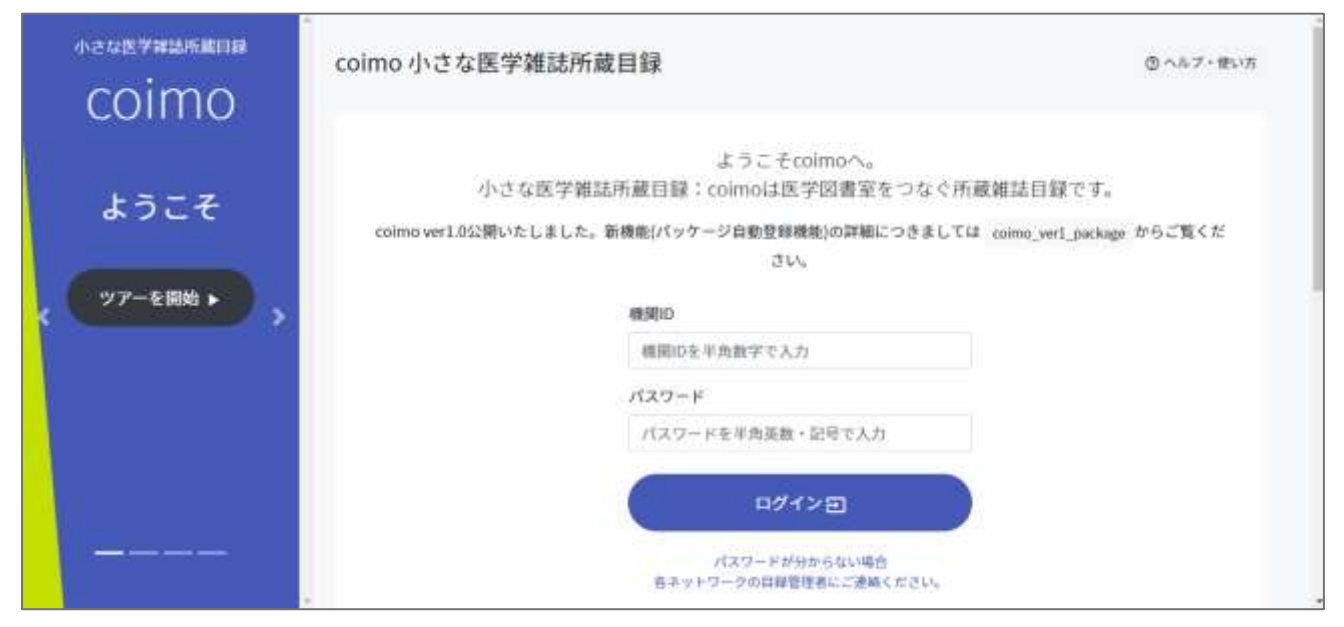

「ツアーを開始」は利用方法の概略を紹介する(初回のみ)、詳しい使い方は右上の「ヘルプ・使い方」を参照

| 2)coimoマーク                                                                                                    | coimo中立な医学 | 制动用机动用  |        |        | 1       | )ILL 受付ス | イッチ <b>Care</b> |
|----------------------------------------------------------------------------------------------------|------------|---------|--------|--------|---------|----------|-----------------|
| Coimo                                                                                                    | SHI1-3-    | H.      |        |        |         |          |                 |
| <b>1</b>                                                                                                    | RL3~F      | NX.     | 中以曲号   | 2118-9 | 相手九規符   | 避时方法     | <b>新新日村</b>     |
| and the second second se | 11-00      | *4107   | 122249 |        | 二根肉     | nite     | 18/04/27 11:53  |
|                                                                                                    | 92-10      | #181.07 | 12243  |        | 二東府     | niew     | 18/08/27 11:11  |
| Q. MINHA                                                                                                    |            |         |        |        |         |          |                 |
|                                                                                                    |            |         |        |        |         |          |                 |
|                                                                                                    |            |         |        |        |         |          |                 |
| 3) 77-978-1-                                                                                                    | -          |         |        | 2      | 4)メイン画面 |          |                 |
| S 200                                                                                                    |            |         |        | L      |         |          |                 |
| . 8200                                                                                                    |            |         |        |        |         |          |                 |
|                                                                                                    |            |         |        |        |         |          |                 |
|                                                                                                    |            |         |        |        |         |          |                 |
| March 1                                                                                                    |            |         |        |        |         |          |                 |
| Man                                                                                                    |            |         |        |        |         |          |                 |
| - HI                                                                                                    |            |         |        |        |         |          |                 |
| ■ ###L===#                                                                                                    |            |         |        |        |         |          |                 |
| amin (1)                                                                                                    |            |         |        |        |         |          |                 |
| 受付中                                                                                                    |            |         |        |        |         |          |                 |
| Construction of the Advancement of the Advancement.                                                                                                    |            |         |        |        |         |          |                 |

#### 1) ILL 受付スイッチ

2. トップページ~各部名称

ILL 受付の可・不可を切り替えることができる。このスイッチは「機関 情報修正」ページの"ILL フラグ"と連動する。ILL を受け入れる体制

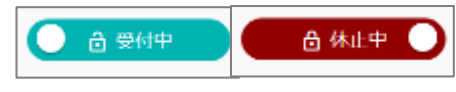

にない場合「休止中」にするとよい。機関情報修正ページで「制限有」を選んだ場合は表示されない。

#### 2)coimo マーク

画面左上の coimo マークをクリックするとログイン直後の画面を表示する。

#### 3) ステータスメニュー(左側)

coimo 上の機能選択画面であり「検索」「ILL レコード管理」「登録情報管理」「データダウンロード」「ログオフ」がある。ILL レコードとは、coimo で作成された ILL データのことである。

(1)検索には「雑誌検索」と「機関検索」がある。

雑誌検索:Ⅱで紹介する。

機関検索: coimo 全参加機関を対象に、機関名、機関名略称、機関コードのいずれかを使って検索する。 (2)ILL レコード管理

ILL の受付および依頼における自機関の作業状況がわかる。

各項目の右(数字)はそのステータスにある件数をあらわしており、このステータスは相手館と連絡を取り 合って戻すことができる。

#### (3)データダウンロード

ILL データ、所蔵データ、参加機関一覧がある。詳細はデータダウンロードページを参照。

(4)ログオフ

coimoからログアウトするとき使用する。ただし、ブラウザを閉じるだけでもよいため、メニュー内の他の項目と比較して最下部に配置した。

#### 4) メイン画面(右側)

ステータスメニューで選択した内容が表示される。

ログイン直後は「受付レコード」ページを表示する。

各項目の左端の数字は「ILL コード」といい coimo 上の ILL レコード管理番号である。

ILL コードをクリックすると詳細・操作画面が表示される。

|                          | ・<br>■ 受付レコ | - 14        |         |        |         |              |                |
|--------------------------|-------------|-------------|---------|--------|---------|--------------|----------------|
| 日検索                      |             | 48.77       |         | -      |         |              |                |
| Q. 雜誌検索                  |             | 状況          | 甲込養考    | 受付春号   | 相手元略称   | <b>达</b> 何万法 | 更新目行           |
| 0. 總图检索                  | 2482-2228   | 末10月<br>支払清 | 16      | 20-005 | 市板波     | 普遍使          | 20/05/28 15:13 |
|                          | 2590 - 2320 | 終了          | 15      | 20-014 | 国大阪     | 普通便          | 20/05/28 11:4  |
| 1101-F84                 | 2591 - 2321 | 続了          | 16      | 20-015 | 国大阪     | 普通使          | 20/05/28 11:4  |
| □受付レコード                  | 2608 - 2338 | 発送中         | 20-43   | 20-018 | 八鹿病     | 普通便          | 30/05/27 10:2  |
| ◆ 未処理                    | 2607 - 2337 | 発送中         | 20-42   | 20-017 | 八瞭病     | 普通便          | 20/05/27 10:2  |
| ● 受付中                    | 2484 - 2230 | 核了          | 1       | 20.008 | 烏中島     | 普通便          | 20/05/25 12:0  |
| 発送中(2)                   | 2592 - 2319 | 終了          | 15      | 20-016 | 国大阪     | 转通便          | 20/05/22 11:4  |
| ● 創業済 (6)                | 2003 - 1802 | 終了          | 19-14   | 19-047 | 和生協     | 普通便          | 20/05/21 12:0  |
| ●支払済(2)                  | 2582 - 2313 | 到着清         | 20-test | 123    | 酸労災     | 普通使          | 20/05/20 13:1  |
| <ul> <li>allo</li> </ul> | 2584 - 2314 | 終了          | 20-39   | 20-013 | 八腔病     | 营通便          | 20/05/20 12:1  |
| ►#7                      | 2500 - 2244 | 到看消         | 8       | 20-010 | 源中底     | 普通便          | 20/05/18 15:4  |
|                          | 2556 - 2289 | 刻着清         | 85      | 20-012 | 间间      | 普通便          | 20/05/18 14:20 |
|                          | 2555 - 2288 | 到着消         | 85      | 20-011 | (23)40) | 普通便          | 20/05/18 14:19 |
| ●未純理 (4)                 | 2488 - 2233 | 終了          | 2020-1  | 20.009 | り絶死     | 普通便          | 20/05/08 09:11 |

## 5)ILL コード詳細・操作画面

ILLレコード「発送中」を例にページを分割して紹介する。

## (1)依頼館・受付館の情報欄

依頼館情報と受付館情報を掲載。機関名をクリックすると詳細画面が表示される。

| □ 依頼レコード        | coimo 小さな医学雑誌所蔵日録 (27059) のヘルプ |                                  |   |               | 肉 ヘルプ・使いカ                 |
|-----------------|--------------------------------|----------------------------------|---|---------------|---------------------------|
| ◆未営課 (15)       | connorg                        | I'C 'O BO T HEDDI / MACH SAK (2) |   |               |                           |
| ●愛信中(1)         |                                |                                  |   |               |                           |
| ● 第送中 (21)      | ■ 依頼                           | レコード(発送中)                        |   |               |                           |
| ● 聖羅師 (5)       |                                |                                  |   |               |                           |
| 支払済 (29)        | 2 依赖                           | 館情報                              |   | 음 受付的         | 官情報                       |
| ● RHE (1)       | <b>6.6</b> 3                   | 大阪市立総合医療センター                     |   | <b>6.81</b> 8 | 自由立行政法人労働者領求安全機構 開西労→     |
| ◆株7             | 部署名                            | 開発変                              |   | <b>BR</b> 8   | 與書室                       |
| D 登録情報管理        | 山田市省                           | 8、中華裕子                           | > | LLMIN         | 推美之                       |
| Travelation and | 電話曲号                           | 06-6929-1221                     |   | <b>电热条</b> 号  | 06-6416-1221 (#sl@7050)   |
| ■所載情報修正         | 11.1.20196-                    | oi@alphamix.jp                   |   | LLMBE         | totyo@kansaih.johas.go.jp |
| ■ 橡胶粉粉油         | 山北北北市                          | 平日 9:00-17:00                    |   | 以受付申請         | 午前中受付分はできるだけ当日に発送し        |

## (2)書誌情報欄

書誌情報や ILL 依頼事項が載る。

| 書誌情報      |                                                                                                    |
|-----------|----------------------------------------------------------------------------------------------------|
| 1件目       |                                                                                                    |
| ILLコード    | 2129-1900                                                                                                   |
| 受付番号      | 20025                                                                                                    |
| 申込番号      | 20-123                                                                                                    |
| タイトル      | New England journal of medicine                                                                             |
| doi       | 10.1056/NEJM199909023411003                                                                                 |
| 巻号/ページ/年次 | 341 10 / 725 - 32 / 1999                                                                                    |
| 著者        | Pietrangelo A,Montosi G,Totaro A,Garuti C,Conte D,Cassanelli S,Fraquelli M,Sardini C,Vasta<br>F,Gasparini P |
| 論題        | Hereditary hemochromatosis in adults without pathogenic mutations in the hemochromatosis gene.              |
| 書誌典拠      | PubMed[10471458]                                                                                            |
| 申込所属      | 病理科                                                                                                    |
| 申込者氏名     | 大阪太郎                                                                                                    |
| 所蔵典拠      | coimo                                                                                                    |
| 送付方法      | 普通便                                                                                                    |
| カラー指定     | モノクロ複写                                                                                                    |

## (3)料金関連欄

料金欄は1件一行で表わす。 単価と数量、送料を入れると小計や合計金額が自動計算されるが、直接入力もできる。 用紙サイズやカラー/モノクロで価格が異なる場合は直接入力を行うとよい。 料金内訳は依頼館へ送付する送付状左側に複写単価などが記載されるので参照できる。

例 2:モノクロコピー1 枚 50 円を 4 枚

| 料金関連 |    |    |      |      |     |
|------|----|----|------|------|-----|
| 書誌   | 単価 | 数量 | 小計金額 |      |     |
| 書誌1  | 50 | 4  | 200  | 送料   | 120 |
|      |    |    |      | 合計金額 | 320 |
|      |    |    |      |      |     |

例 2:モノクロコピー1 枚 50 円を 4 枚、カラーコピー1 枚 100 円を 2 枚

| 書誌  | 単価 | 数量 | 小計金額 |      |
|-----|----|----|------|------|
| 書誌1 |    | 6  | 400  | 送料   |
|     | 1  |    |      | 合計金額 |

## (4)コメント欄とステータスを進めるボタン欄

中央青角丸ボタンはステータスを進めるボタンで、左側は補助操作、右側は戻るボタンを配置する。 コメント欄はステータスを進めるボタンがある側に表示される。

| 送付状印刷 鼻 羽着通知 トレコードを受付中に戻すの | コメント欄   |       |               |
|----------------------------|---------|-------|---------------|
|                            | 送付状印刷 🖶 | 到着通知→ | レコードを受付中に戻す・① |

ボタンがなく、灰色のバーが表示されている際は相手館が操作を進めるのを待つ(下図は受付側画面)。

| 送付状印刷 🖶 |        |  |
|---------|--------|--|
|         | 到着処理待ち |  |

## (5)コメント履歴

ステータスを進めた時の日時と相手方、入力したコメントが残る。

| 履歴 |                   |                            |
|----|-------------------|----------------------------|
|    | 11:41             | 大阪市立総(寺澤裕子)→ 関労災(畑美之)[未処理] |
|    |                   |                            |
|    | 20/06/19<br>11:42 | 関労災 (畑美之)→大阪市立総(寺澤裕子)受付中   |
|    | 20/06/19<br>11:44 | 國労災(畑美之)→大阪市立総(寺澤裕子)発送中    |
|    |                   | 本日発送いたします。                 |

| <b>.</b> . |                                               |                                                                         |
|------------|-----------------------------------------------|-------------------------------------------------------------------------|
| ステー<br>タス  | 依頼館                                           | 受付館                                                                     |
| なし         | Coimo で申し込む                                   |                                                                         |
|            | 2010年1月11日1日11日1日11日11日11日11日11日11日11日11日11日1 | Eメールで申込情報が届く                                                            |
|            |                                               | レッシュ Eメールを印刷して                                                          |
| 未処理        |                                               | 本棚から資料を取り出す                                                             |
|            |                                               | 文献をコピーする                                                                |
|            |                                               | Coimo で受付番号を入力し<br>「受付/謝絶」ボタンをクリック                                      |
| 受付中        | 受付中なことがわかる                                    | 複写料金などを入力後「発送/送付状印刷」をクリックすると<br>送付状が発行されるので、印刷して必要部分を切り離し文献<br>複写物に同封する |
|            |                                               |                                                                         |

### 3. 各ステータスにおける申込館・受付館の作業

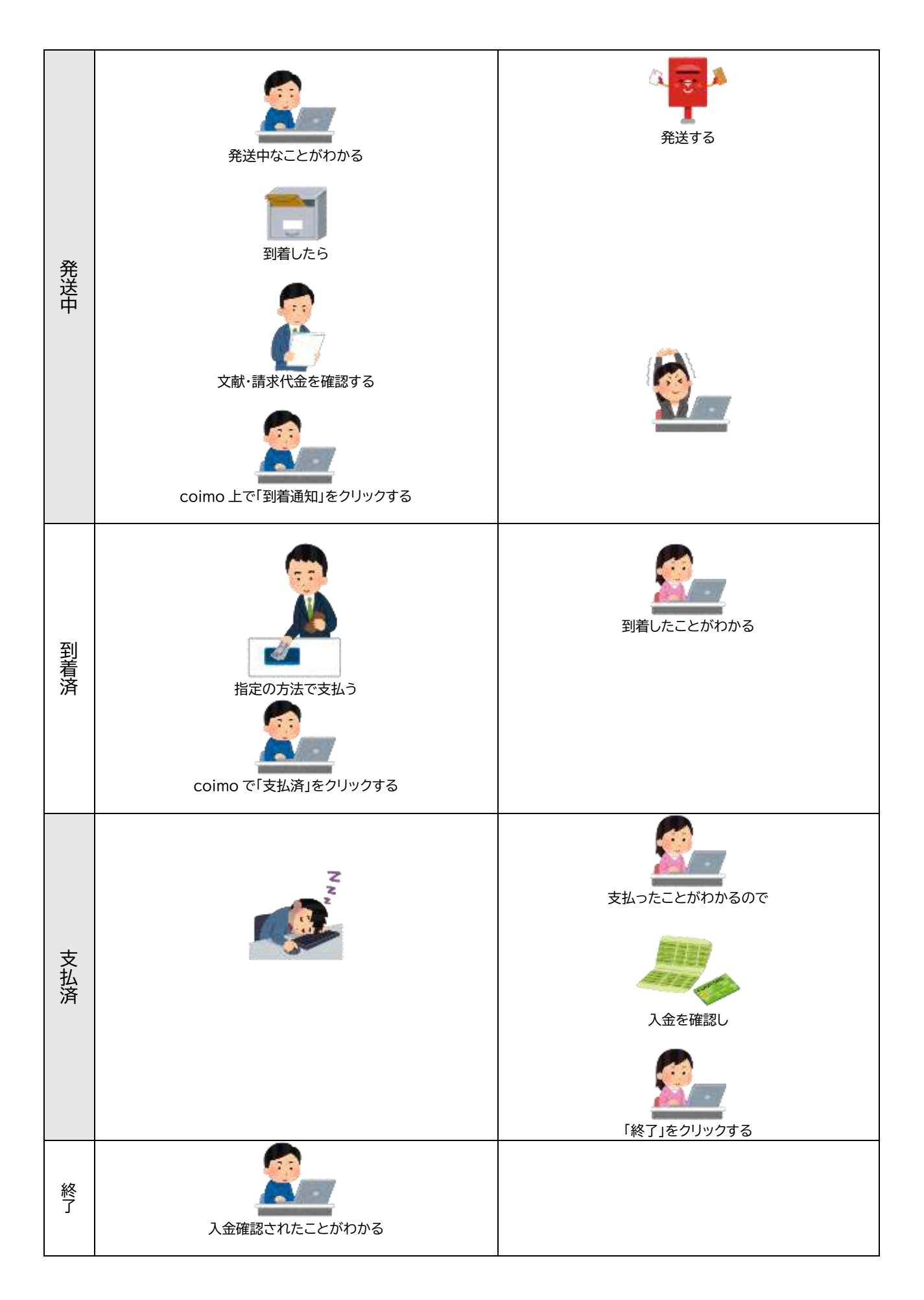

## coimo で受付を謝絶する場合

| ステー | 申込館                        | 受付館                                                                                                    |
|-----|----------------------------|----------------------------------------------------------------------------------------------------|
| なし  | Coimo で申し込む                |                                                                                                    |
| 未処理 | 控えメールが届く<br>受付館からの電話連絡があれば | Eメールが申込情報が届く         Eメールが申込情報が届く         複写できない場合は、電話連絡をしたのち         返回回回回回回回回回回回回回回回回回回回回回回回回回回回回回回回回回回回回 |
| 謝絶  | 謝絶を確認し「終了」をクリック            |                                                                                                    |
| 終了  |                            | 終了になったことがわかる                                                                                                |

## Ⅱ. 依頼

FAXで申し込む書式を作成する方法と、coimo を使ってインターネット申込をする 2 通りの方法がある。 「coimo で申し込む」と、coimo 上で申し込みから支払い完了までを管理できる。

#### 1.1件依頼する

1)雑誌を探し、2)依頼先を決め、3)申込情報を入力し、4)相手館の指定する申込方法で申し込む。

#### 1) 雑誌を探す

(1)coimo にログインし、ステータスメニュー左上「検索」→「雑誌検索」を選ぶ

※ログイン情報不明の場合は各ネットワークの目録担当者に連絡する。

右側メイン画面に表示される検索ボックスに ISSN や雑誌名などを入力しくをクリックする ※雑誌名のほかに異誌名、CiNiiBooksID で検索できる。

| 雑誌検索      | 機関検索                                                               |
|-----------|--------------------------------------------------------------------|
| 袁キーワード    | ●参加ネットワークのみ                                                        |
| 0028-4793 | Q<br>Q<br>Q<br>Q<br>Q<br>Q<br>Q<br>Q<br>Q<br>Q<br>Q<br>Q<br>Q<br>Q |

(2)検索ボックス下に表示される検索結果から該当誌を探し、雑誌名右の青色ボタンをクリックする。

※雑誌名をクリックすると詳細情報を表示する

| oimo 小さな <mark>医学雑誌所蔵目録</mark>                              | ③ ヘルプ・使い7                            |
|-------------------------------------------------------------|--------------------------------------|
| 雑誌検索                                                        | 機関検索                                 |
| 検索キーワード                                                     |                                      |
| 0028-4793                                                   | Q<br>○全ネットワークのみ<br>○全ネットワーク<br>○EJのみ |
| 該当コンテンツが <mark>3</mark> 件見つかりました。                           |                                      |
| 1. New England journal of medicine(0028-4793)               | 85 機関所蔵 Q                            |
| ISSN: 0028-4793                                             | ≡ <sub>+</sub> クリップボードに追加            |
| 2. The New England journal of medicine(1533-44              | 406、0028-4793) [EJ] 19 機関所蔵 Q        |
| ISSN: 1533-4406, 0028-4793                                  | <b>車,クリップボードに追加</b>                  |
| 3. The New England Journal of Medicine[ProQue<br>4406) [EJ] | est](0028-4793、1533- 6機関所蔵 Q         |
| ISSN: 0028-4793、1533-4406                                   | <b>ラ</b> ックリップボードに追加                 |

冒 雑誌がない場合は、絞り込み条件を全ネットワークに変更して♀をクリックする。

※絞り込み条件

全ネットワーク:参加ネットワーク+他のネットワークで所蔵公開対象を「全ネットワーク」ま

たは「VISITOR 含む全て」に設定した機関

「EJ」:全ネットワークで電子ジャーナルに絞る

## <u>2)所蔵先を探す</u>

(3)まず自機関所蔵が表示され、次に該当雑誌を1誌でも所蔵している機関が表示される。

coimo 小さな医学雑誌所蔵目録

| ■ 雑誌選択               |                                                 |             |
|----------------------|-------------------------------------------------|-------------|
| 選択された雑誌              | [1] New England journal of medicine (0028-4793) |             |
|                      | を所蔵する機関が 85 件 見つかりました。                          |             |
| 自機関所蔵                |                                                 |             |
| 大阪市立総合               | 合医療センター                                         |             |
| [1] 370-371<2014     |                                                 | 1誌所蔵        |
| 藍野大学 (近              | 畿)                                              | -<br>一 依頼する |
| [1] 350-382,383(     | 1-5)<2004-2020>+                                | 1誌所蔵 🖯      |
| ILL受付時間:月~           | 金の9:00~17:00以外は、ILL担当者不在です。                     |             |
| カラ <mark>ー</mark> :可 |                                                 |             |
| カラー備考:〇              |                                                 |             |
| ULBRA ALLEATT        |                                                 |             |

機関名の下に記載された情報を参考に依頼先を決め、機関名の右側にあるボタンをクリックする。

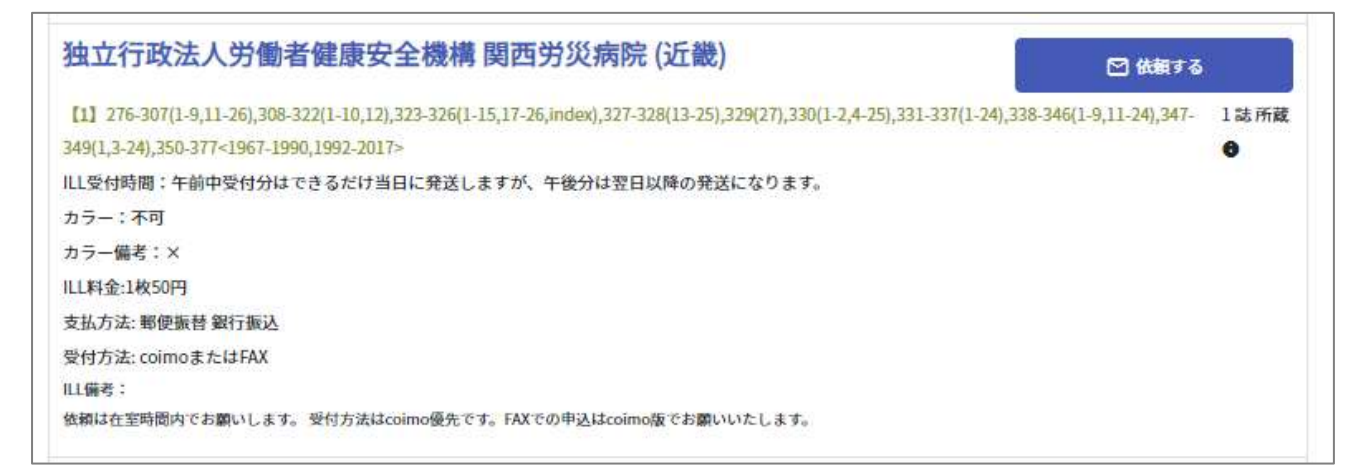

ボタンは青・橙・グレーがあり、グレーは申込できない。

| ▶ 依頼する                                                       | 🖸 依頼する(制限有) | 🖸 依頼する (不可) |  |  |  |  |  |
|--------------------------------------------------------------|-------------|-------------|--|--|--|--|--|
|                                                              |             |             |  |  |  |  |  |
| ☑ 合致する所蔵データがない場合は、ページ下の外部リンク(CiNiiBooks, MiLCDD<br>S)も活用できる。 |             |             |  |  |  |  |  |

#### 3)申込情報を入力する

#### (4)依頼 No、書誌典拠、書誌情報、所蔵典拠、申込者の所属氏名、複写と送付情報を入力・選択する。

| oimo 小さな                   | ○ ヘルプ・使い<br>○ ヘルプ・使い                                         |  |  |  |  |  |
|----------------------------|--------------------------------------------------------------|--|--|--|--|--|
| <ul> <li>ILL申込み</li> </ul> | •                                                            |  |  |  |  |  |
| 所蔵機関名                      | 独立行政法人労働者健康安全機構 関西労災病院                                       |  |  |  |  |  |
| LL受付時間                     | 午前中受付分はできるだけ当日に発送しますが、午後分は翌日以降の発送になります。                      |  |  |  |  |  |
| カラー <mark>備考</mark>        | ×                                                            |  |  |  |  |  |
| LL料金                       | 1枚50円                                                        |  |  |  |  |  |
| LL支払方法                     | 振替用紙を使用して1カ月以内にお支払いください。電子振替で清算される場合は事前にご一報ください。             |  |  |  |  |  |
| LL備考                       | 依頼は在室時間内でお願いします。 受付方法はcoimo優先です。FAXでの申込はcoimo版でお願いいたしま<br>す。 |  |  |  |  |  |
| 雑誌名1                       | New England journal of medicine                              |  |  |  |  |  |
| 依頼No.                      |                                                              |  |  |  |  |  |
| 書誌典拠                       | ♀ PubMed ○ 医中誌 ○ JDream ○ 引用文献 ○ その他                         |  |  |  |  |  |
|                            |                                                              |  |  |  |  |  |

※書誌典拠欄をその他とした場合は、下の「その他/文献番号」欄に補足情報を入力する (記号不可、英数・漢字・ひらがな・カタカナ可)。

#### <u>※データ取り込み</u>

検索データベースの文献番号を使うと「年、巻、号、ページ、著者名、論題、DOI」の情報を自動的に埋めるこ とができる。書誌典拠欄で PubMed または医中誌を選択し、下にある「その他/文献番号」欄に文献番号を 入力したのち、右側の青緑色ボタン「データ取得」をクリックする。

※ILL 依頼状、送付状(PDF 出力)では、著者名は 3 名以上、論題は 100 文字以上の場合に「・・・」を付与し て省略する。また、医中誌文献番号を使用したデータ取り込み時、論題から特集記事名を除いている。

| 战利利O.   | 20-058      |       |          |        |       |   |   |   |
|---------|-------------|-------|----------|--------|-------|---|---|---|
| 書誌典拠    | PubMed      | 〇 医中誌 | O JDream | ○ 引用文献 | ○ その他 |   |   |   |
|         | 7432425     |       |          | データ取得  | φ     |   |   |   |
| DOI     | なし[ppublist | 1]    |          |        |       |   |   |   |
| 年/巻/号/頁 | 1980        | 年     | 303 巻    | 26 号   | 1531  | ~ | 2 | 頁 |
|         |             |       |          |        |       |   |   |   |

### (5)ページ下にある申込ボタンを押す。

申込ボタンは「coimo で申し込む」「FAX で申し込む」の 2 種類があり、受付館で設定したボタンが表示される。ILL コードはこのボタンを押したときに付与される。

| 所蔵典拠      | <ul><li>◎ coimo</li><li>○ CiNiiBooks</li><li>○ その他</li></ul> |  |  |  |  |
|-----------|--------------------------------------------------------------|--|--|--|--|
| 所属 / 申込者名 | 看護部都島花男                                                      |  |  |  |  |
| カラー指定     | ◎ モノクロで複写                                                    |  |  |  |  |
| 配送方法      | <ul> <li>◎ 普通便</li> <li>○ 速達郵便</li> <li>○ その他</li> </ul>     |  |  |  |  |
|           | 配送方法が「その他」の場合                                                |  |  |  |  |
| 備考        |                                                              |  |  |  |  |
|           | coimoで申し込む > FAXで申し込む                                        |  |  |  |  |

## <u>4-1) 「FAXで申し込む」の場合</u>

(6)作成されたPDFを印刷しFAX送信する。

## 診続けて使用する場合は、ブラウザの「戻る」キーで戻って操作を続ける。

※戻るキーを押した直後のメイン画面は機関選択直後の画面を表示する。

## 4-2) 「coimo で申し込む」の場合

(6)「coimo で申し込む」をクリックすると、メイン画面は依頼レコードのトップページに戻る。 ステータスメニュー→ILLレコード管理→依頼レコード→未処理欄の件数が1増えると同時に、 依頼館と受付館に確認メールが届く。

受付館が処理をするたびにステータスが「受付中・発送中」へとうつるので、到着までの目安になる。

| oimo 小さ     | な医学雑誌 | 所蔵目録   |      |       |      | ● 👌 受付中        |
|-------------|-------|--------|------|-------|------|----------------|
| ■依頼レコ       | 3-F   |        |      |       |      |                |
|             | 状況    | 申込番号   | 受付番号 | 相手先略称 | 送付方法 | 更新日付           |
| 2230 - 2094 | 未処理   | 20-058 |      | 國労災   | 普通便  | 20/10/29 16:34 |

※誤って coimo で申し込むボタンを押した場合は、相手館へ連絡のうえ謝絶処理を依頼

する。受付中や発送中ではすでに複写物の作成が終わっている場合があるので注意。

#### 5) coimo で申し込んだ後の coimo 操作

(7)文献到着後、ステータスメニュー→ILLレコード管理→依頼レコード→発送中欄の該当ILLコードを開き、 「到着済」をクリックすると、ILL コードはステータスメニュー欄「到着済」へ移動し到着済欄の件数が1件 増える。

중料金やページ数不足など誤りがあった場合は以下の手順で処理する。

①受付館に連絡してステータスを受付中に戻す

②受付館は金額やページ数の修正を行い「発送通知/送付状印刷」ボタンを押す

③双方で送付状印刷をクリックして修正後の送付状を入手する。

※誤って到着済みボタンを押した場合は、相手館へ連絡のうえ「レコードを発送中に戻す」 ボタンを依頼館でクリックし、ステータスを戻す。

(8)支払いを済ませたら、ステータスメニュー→ILLレコード管理→依頼レコード→到着済欄の該当ILLコードを開いて「支払通知」をクリックすると、メイン画面は依頼レコードのトップページに戻り、ILL コードはステータスメニュー欄「支払済」にうつり、支払済欄の件数が1件増える。

※誤って支払通知ボタンを押した場合は、受付館に連絡し「レコードを到着済に戻す」操 作を依頼する。

(9)相手館が入金を確認し、終了処理を行うと、ステータス欄から数字が消え、ILL コードは終了にうつる。 ※誤って終了になっていると気づいた場合は、相手館へ連絡のうえ「レコードを支払済に 戻す」操作を受付館に行ってもらう。

2. 同じ機関に2または3件まとめて申し込む

### 3 誌までの所蔵をまとめて探し、まとめて申し込むことができる。

coimo で申し込んだ場合は、ステータスを進める作業もまとめて行うことができる。

## 1)雑誌を探し、2)依頼先を決め、3)申込情報を入力し、4)相手館の指定する申込方法で申し込む。 1)雑誌を探す

(1)coimo にログインし、ステータスメニュー左上「検索」→「雑誌検索」を選ぶ

※ログイン情報不明の場合は各ネットワークの目録担当者に連絡する。

右側メイン画面に表示される検索ボックスに ISSN や雑誌名などを入力し〇 をクリックする

※雑誌名のほかに異誌名、CiNiiBooksID で検索できる。

| 雑誌検索     | 機関検索                    |  |  |
|----------|-------------------------|--|--|
| キーワード    |                         |  |  |
| 028-4793 | ◎参加ネットワークのみ<br>○全ネットワーク |  |  |

(2)検索ボックス下に表示される検索結果から該当誌を探し、雑誌名右の黄緑色ボタンをクリックする。

| IMO 小さな医学雑誌所蔵自録                                        | ③ ヘルプ・使い)                            |
|--------------------------------------------------------|--------------------------------------|
| 雑誌検索                                                   | 機関検索                                 |
| 検索キーワード                                                |                                      |
| 0028-4793                                              | Q<br>●参加ネットワークのみ<br>○全ネットワーク<br>○日のみ |
| §当コンテンツが3件見つかりました。                                     |                                      |
| 1. New England journal of medicine(0028-4793           | 85 機関所建 Q                            |
| ISSN: 0028-4793                                        | ■レクリップボードに追加                         |
| 2. The New England journal of medicine(1533-           | 4406、0028-4793) [EJ] 19 機調所蔵 Q       |
| ISSN: 1533-4406, 0028-4793                             | ■よクリップボードに追加                         |
| 3. The New England Journal of Medicine[ProQ 4406) [EJ] | uest](0028-4793、1533- 6機關所截 9.       |

※雑誌名をクリックすると詳細情報を表示する

※絞り込み条件

#### 画面右下に黒色のクリップボードが表示され、選択した雑誌が追加される。

| oimo <mark>小さな医学雑誌所蔵目</mark> 録                                                            | ⑦ ヘルプ・使い方                                                                           |
|-------------------------------------------------------------------------------------------|-------------------------------------------------------------------------------------|
| 雑誌検索                                                                                      | 機関検索                                                                                |
| 検索キーワード                                                                                   |                                                                                     |
| 0028-4793                                                                                 | <ul> <li>●参加ネットワークのみ</li> <li>○全ネットワーク</li> <li>○上Iのみ</li> </ul>                    |
| 該当コンテンツが <mark>3</mark> 件見つかりました。<br><b>1. New England journal of medicine(0028-4793)</b> | 85 機関所蔵 へ                                                                           |
| ISSN: 0028-4793                                                                           | ≡ <sub>+</sub> クリップボードに追加                                                           |
| 2. The New England journal of medicine(1533-44<br>ISSN: 1533-4406, 0028-4793              | 406、0028-4793) [F.]] 19 増朗所書 Q<br>≡ クリップボード<br>✓ New England journal of medicine 削除 |
| 3. The New England Journal of Medicine[ProQue<br>4406) [EJ]                               | est](0028-4793、 <sub>参加ネットワークのみ</sub> ◆ 所蔵する機関を検索 Q                                 |

## 雑誌を追加する際は、続けて(1)(2)の操作を行う。

| 0912-2974                                         | ●参加ネットワークのみ<br>○全ネットワーク<br>○EJのみ          |     |
|---------------------------------------------------|-------------------------------------------|-----|
| 亥当コンテンツが <mark>2</mark> 件 見つかりました。                |                                           |     |
| 1. Nursing today = ナーシング・トゥディ / 日本<br>(0912-2974) | 看護協会出版会 [編] 35 機関所處                       | ٤٩) |
| ISSN: 0912-2974                                   | <br><i>■</i> _ クリップボードに                   | 追加  |
| 2. ナーシング・トゥデイ[メディカルオンライン                          | ](0912-2974) [EJ] 45 機関所處                 | ٩   |
| ISSN: 0912-2974                                   | = <sub>+</sub> クリップボードに                   | 追加  |
|                                                   |                                           |     |
|                                                   | <i>゙</i> = クリップボード                        |     |
|                                                   | ✓ New England journal of medicine         | 削牌  |
|                                                   | ✓ American journal of sports medicine / A | 削限  |
|                                                   | ✓ Nursing today = ナーシング・トゥディ /            | 削腾  |
|                                                   | 参加ネットワークのみ ◆ 所蔵する機関を検察                    | ą Q |

#### 同じ雑誌を複数件依頼する場合は、件数分クリップボードに追加する。

その後、絞り込み条件を設定しクリップボード内の青色ボタン「所蔵する機関を検索」をクリックする。

※クリップボードから削除する場合は、右端の「削除」をクリックする。

#### 2)所蔵先を探す

#### (3)まず自機関所蔵が表示され、続けて選択した雑誌をより多く所蔵している機関が表示される。

| ■ 雑誌選択                 |                                                                                                    |                                                      |
|------------------------|----------------------------------------------------------------------------------------------------|------------------------------------------------------|
| <b>選択された雑誌</b>         | <ol> <li>New England journal of medicine (0028-4793)</li> <li>American journal of sports medicine / American Orthopaedic Society f</li> <li>Nursing today = ナーシング・トゥディ / 日本看護協会出版会[編] (0912-<br/>を所蔵する機関が 87 件 見つかりました。</li> </ol> | or <mark>Sports Medicine (0363-5465)</mark><br>2974) |
| 自機関所蔵                  |                                                                                                    |                                                      |
| 大阪市立総合                 | 合医療センター                                                                                                    |                                                      |
| <b>[1]</b> 370-371<201 |                                                                                                    | 1誌所載 🛛                                               |
| 藍野大学 (近                | 畿)                                                                                                    | 日 依頼する                                               |
| (1) 350-382,383(       | (-5)<2004-2020⇒+                                                                                                    | 3誌 所蔵 🖲                                              |
| [2] 39-47,48(1-7)      | <2011-2020>+                                                                                                    |                                                      |

図 所蔵館かない場合はフラウザの「戻る」キーを使用する。この操作を行うと、直則に選択した雑誌がクリップボードから外れるため、必要な時は改めてクリップボードに追加する必要がある。

#### 機関名の下欄の情報をよく読んで依頼先を決め、機関名の右側ボタンをクリックする。

| 型山11以広八方圏有健康女王協博(月四方火/内防(虹蔵)                                                                                                    |      |
|----------------------------------------------------------------------------------------------------|------|
| [1] 276-307(1-9,11-26),308-322(1-10,12),323-326(1-15,17-26,index),327-328(13-25),329(27),330(1-2,4-25),331-337(1-24),338-346(1-9,11-24),347- | 3誌所蔵 |
| 349(1,3-24),350-377<1967-1990,1992-2017>                                                                                                    | 0    |
| [2] 18-26(1-6),27-33(2-12),34-38(1-8)<1990-2010>                                                                                             |      |
| [3] 15-16(1,2,4-6,8-12),17(1-5,7-11,13-14),18-22(1-5,7-11,13-14),23-24(1-10,12-14),25-27(1-4,6),28-29<2000-2014>                             |      |
| ILL受付時間:午前中受付分はできるだけ当日に発送しますが、午後分は翌日以降の発送になります。                                                                                              |      |
| カラー:不可                                                                                                    |      |
| カラー <mark>備</mark> 考:×                                                                                                    |      |
| ILL料金:1枚50円                                                                                                    |      |
| 支払方法: 郵便振替 銀行振込                                                                                                    |      |
| 受付方法: coimoまたはFAX                                                                                                    |      |
| LL備考:                                                                                                    |      |
| 依頼は在室時間内でお願いします。受付方法はcoimo優先です。FAXでの申込はcoimo版でお願いいたします。                                                                                      |      |

ボタンは青・橙・グレーがあり、グレーの場合は申込できない。

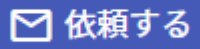

🖸 依頼する(不可)

## 3)申込情報を入力する

(4)1件から3件まで選択した件数分の申込画面が表示される。

| ARREN.      | BO1683ATC#CHARGEACTERS;                                                                                                    |
|-------------|----------------------------------------------------------------------------------------------------|
| Distance in | THIOMOLOFALISTIC BRILLING, THEORY MERIDING COLD.                                                                                                    |
| A - 65      | 8                                                                                                    |
| IFFRIE      | ARTICLE PRODUCED AND A DESCRIPTION OF A DESCRIPTION OF A |
| 1064        | Received and the second second s                                                                                                    |
| 822.        | wiw regard jurga convektor                                                                                                    |
| materia.    |                                                                                                    |
| -           | Andread ( port ) anne ( dinné ( donn                                                                                                    |
|             |                                                                                                    |
|             |                                                                                                    |
| Are:        | 1.<br>11.<br>12. ************************************                                                                                                    |
| 8/6/100     | (* (* ) · )                                                                                                    |
|             |                                                                                                    |
| 201018      |                                                                                                    |
|             | e titer :: thends: :: cee                                                                                                    |
| -           |                                                                                                    |
| A = - 64    | 8 scrubbe                                                                                                    |
|             | The second second second second second second second second second second second second second second second s                                                                                                    |
| 0.000       |                                                                                                    |
| #2257       | Anterian junna or quint methode y waret an inclugardir society or sport-wethole                                                                                                    |
|             |                                                                                                    |
| 12.168      | autorial stores stores stores                                                                                                    |
|             | - Analyzing                                                                                                    |
| 408         |                                                                                                    |
| 8/8/10/0    | 1 (a) (a) (a)                                                                                                    |
| 885         |                                                                                                    |
| 2011/101    |                                                                                                    |
|             |                                                                                                    |
|             | WINNE PROVIDE OFFICE                                                                                                    |
|             |                                                                                                    |
| A           | · LANDERS                                                                                                    |
|             |                                                                                                    |
| ingine:     | and a second second second second second second second second second second second second second second second                                                                                                    |
|             | and the second second second                                                                                                    |
| 121242-01   | Controller                                                                                                    |
|             | Protocologica                                                                                                    |
| 88          |                                                                                                    |
| 4/4/108     |                                                                                                    |
| ##X.        |                                                                                                    |
| ZITCH.      | 1 million                                                                                                    |
| -           | stiler think res                                                                                                    |
| -           |                                                                                                    |
| 812         | · Dr. scenner:                                                                                                    |
| Table 121   |                                                                                                    |
| NUCLE:      |                                                                                                    |

それぞれ依頼 No、書誌典拠、書誌情報、所蔵典拠、申込者の所属氏名、複写と送付に関する情報を入力・選択する。

| 近相NO.          | 20-058               |        |          |        |       |    |   |   |
|----------------|----------------------|--------|----------|--------|-------|----|---|---|
| 書誌典拠           | PubMed               | () 医中誌 | O JDream | ○ 引用文献 | ○ その他 |    |   |   |
|                | 7432425              |        |          | データ取得  | Φ     |    |   |   |
|                |                      |        |          |        |       |    |   |   |
| DOI            | なし[ppublish]         | ]      |          |        |       |    |   |   |
| DOI<br>年/巻/号/頁 | なし[ppublish]<br>1980 | 年      | 303 巻    | 26 号   | 1531  | ]~ | 2 | 頁 |

#### ※データ取得ボタン

検索データベースの文献番号を使うと「年、巻、号、ページ、著者名、論題、DOI」の情報を自動的に埋めるこ とができる。上図のとおり書誌典拠欄で PubMed または医中誌を選択し、下にある「その他/文献番号」欄 に文献番号を入力したのち、右側の青緑色ボタン「データ取得」をクリックするとよい。

ILL 依頼状、送付状(PDF 出力)では、著者名は 3 名以上、論題は 100 文字以上の場合に「・・・」を付与して 省略する。また、医中誌文献番号を使用したデータ取り込み時、論題から特集記事名を除いている。

(5)ページ下にある申込ボタンを押す。

申込ボタンは「coimo で申し込む」「FAX で申し込む」の 2 種類があり、受付館で設定したボタンが表示される。

|            | 伊東 脊樹                                                                                                    |                                    |
|------------|----------------------------------------------------------------------------------------------------|------------------------------------|
| 高又ダイトル     | 【ナースのケアでこれだけ変わるよ 心リハ                                                                                                    | やってみよう!】心臓リハビリテーションの現状と必要性 ナースへの期待 |
| 所蔵典拠       | Coimo     O CiNiiBooks     O その他     Co     Co |                                    |
| 所属 / 申込者名  | 看護部                                                                                                    | 桜宮都                                |
| カラー指定      | ◎ モノクロで複写                                                                                                    |                                    |
| 配送方法       | <ul> <li>         ● 普通便         ○ 速達郵便         ○ その他     </li> </ul>                                                                                                    |                                    |
| 配送方法       | <ul> <li>         普通便         ○ 速達郵便         ○ その他     </li> <li>         配送方法が「その他」の場合     </li> </ul>                                                                                                    |                                    |
| 配送方法<br>備考 | <ul> <li>● 普通便 ○ 速達郵便 ○ その他</li> <li>配送方法が「その他」の場合</li> <li>3件申し込みます。どうぞよろしくお願いいた</li> </ul>                                                                                                    | します。                               |

※書誌典拠欄をその他とした場合は、下の「その他/文献番号」欄に補足情報を入力する

(記号不可、英数・漢字・ひらがな・カタカナ可)。

### <u>4-1) 「FAXで申し込む」の場合</u>

(6)作成されたPDFを印刷しFAX送信する。

 蒙続けて使用する場合は、ブラウザの「戻る」キーで戻って操作を続ける。 ※戻るキーを押した直後のメイン画面は機関選択直後の画面を表示する。

### 4-2) 「coimo で申し込む」の場合

(6)「coimo で申し込む」をクリックすると、メイン画面は依頼レコードのトップページに戻る。

ステータスメニュー→ILLレコード管理→依頼レコード→未処理欄の件数が申込数分増えると同時に、 依頼館と受付館に確認メールが届く。

| oimo 小さな        | imo 小さな医学雑誌所蔵目録 |                                       |      |        |                 |                |  |  |  |
|-----------------|-----------------|---------------------------------------|------|--------|-----------------|----------------|--|--|--|
| ■ 依頼レコ          | і— Ķ            |                                       |      |        |                 |                |  |  |  |
| ILL 3-F         | 秋況              | 申込番号                                  | 受付番号 | 相手先略称  | 送付方法            | 更新日付           |  |  |  |
| 2236 - 2098     | 果娘理             | 20-058                                |      | 關労災    | 普通便             | 20/10/30 14:09 |  |  |  |
| 2236 - 2099     | 未始理             | 20-059                                |      | 關労災    | 普通便             | 20/10/30 14:09 |  |  |  |
| 2236 - 2100     | 未処理             | 20-060                                |      | 開労災    | 普通便             | 20/10/30 14:09 |  |  |  |
| action, a story | 10004           | 1 1 1 1 1 1 1 1 1 1 1 1 1 1 1 1 1 1 1 |      | man 20 | and provide the | and and so     |  |  |  |

受付館処理の都度ステータスが「受付中・発送中」へとうつるので、到着までの目安になる。

※誤って coimo で申し込むボタンを押した場合は、相手館へ連絡のうえ謝絶処理を依頼

する。受付中や発送中ではすでに複写物の作成が終わっている場合があるので注意。

 「厨長く未処理のままでステータスが動かない場合は、相手館が見落としている可能性があるため、ILL 備考欄などで相手館の状況を確認し、電話連絡などを行う。
 「厨まとめて申し込んだ場合、ILL コード左側には同じ番号が割り当てられている。

| ■ 依頼レコード    |     |        |        |       |      |                |  |  |
|-------------|-----|--------|--------|-------|------|----------------|--|--|
| ミュード        | 状況  | 申込番号   | 受付番号   | 相手先略称 | 送付方法 | 更新日付           |  |  |
| 2236 - 2098 | 発送中 | 20-058 | 20-300 | 関労災   | 普通便  | 20/10/30 14:14 |  |  |
| 2236 - 2099 | 発送中 | 20-059 | 20-301 | 関労災   | 普通便  | 20/10/30 14:14 |  |  |
| 2236 - 2100 | 発送中 | 20-060 | 20-302 | 関労災   | 普通便  | 20/10/30 14:14 |  |  |

5) coimo で申し込んだ後の coimo 操作

(7)文献到着後、ステータスメニュー→ILLレコード管理→依頼レコード→発送中欄の該当ILLコードを開き、 「到着済」をクリックする。

すると、メイン画面は依頼レコードのトップページを表示し、ILL コードはステータスメニュー欄「到着済」へ移動し到着済欄の件数が増える。

割料金やページ数不足など誤りがあった場合は以下の手順で処理する。

①受付館に連絡してステータスを受付中に戻す

②受付館は金額やページ数の修正を行い「発送通知/送付状印刷」ボタンを押す

③双方で送付状印刷をクリックして修正後の送付状を入手する。

※誤って到着済みボタンを押した場合は、相手館へ連絡のうえ「レコードを発送中に戻す」

ボタンを依頼館でクリックし、ステータスを戻す。

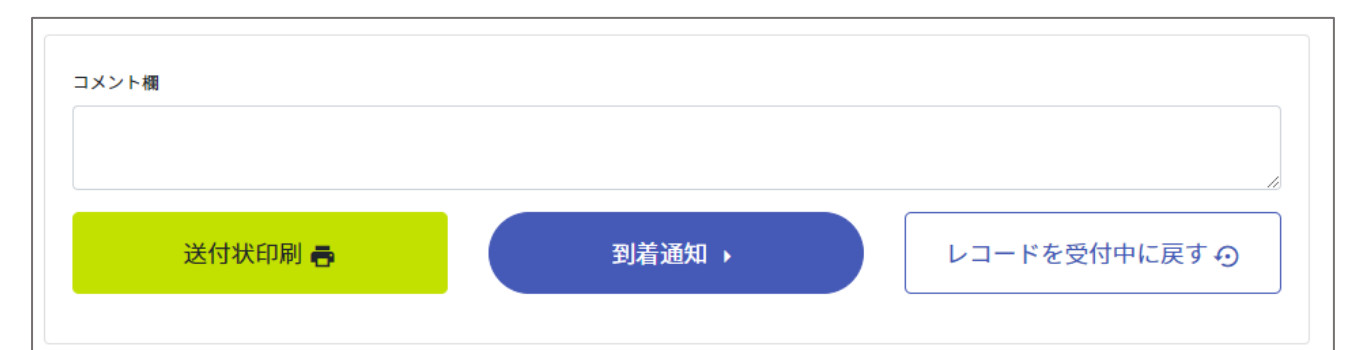

(8)支払いを済ませたら、ステータスメニュー→ILLレコード管理→依頼レコード→到着済欄の該当ILLコードを開いて「支払通知」をクリックすると、メイン画面は依頼レコードのトップページに戻り、ILL コードはステータスメニュー欄「支払済」にうつり、支払済欄の件数が増える。

※誤って支払通知ボタンを押した場合は、受付館に連絡し「レコードを到着済に戻す」操

作を依頼する。

| ■ 依頼レコード    |     |        |                      |       |      |                |  |
|-------------|-----|--------|----------------------|-------|------|----------------|--|
| ILL I - K   | 状況  | 申込番号   | 受付番号                 | 相手先略称 | 送付方法 | 更新日付           |  |
| 2236 - 2098 | 到着済 | 20-058 | 20-30 <mark>0</mark> | 関労災   | 普通便  | 20/10/30 14:17 |  |
| 2236 - 2099 | 到着済 | 20-059 | 20-301               | 関労災   | 普通便  | 20/10/30 14:17 |  |
| 2236 - 2100 | 到着済 | 20-060 | 20-302               | 関労災   | 普通便  | 20/10/30 14:17 |  |

| コメント欄 |       |               |
|-------|-------|---------------|
|       |       |               |
|       | 支払通知→ | レコードを発送中に戻す 🧿 |

(9)相手館が入金を確認し、終了処理を行うと、ステータス欄から数字が消え、ILL コードは終了にうつる。 ※誤って終了になっていると気づいた場合は、受付館に「レコードを支払済に戻す」操作

を依頼する。

#### 3. 謝絶の連絡を受けた時

相手館から謝絶の電話連絡を受けた後、ステータスメニュー内のILLレコード管理→依頼レコード→謝絶欄 の該当 ILL コードを開き、ページ下の「完了」をクリックすると ILL コードが終了に移る。

※誤って「完了」を押した場合は、受付館に「レコードを支払済に戻す」操作を依頼する。

| imo 小; | さな医学雑誌所蔵目録 (270<br>                | 59)  | ⑦ ヘルプ・                            |
|--------|------------------------------------|------|-----------------------------------|
| ▶ 依頼し  | ∽コード (謝絶 【理由:所蔵な                   | に】)  |                                   |
| • 依頼館  | 情報                                 |      | と 受付館情報                           |
| 機関名    | 大阪市立総合医療センター                       |      | 機関名 独立行政法人労働者健康安全機構 関西            |
| 部署名    | 図書室                                |      | <b>部署名</b> 図書室                    |
| LL担当者名 | 寺澤裕子                               | >    | ILL担当者名 畑 美之                      |
| 「話番号   | 06-6929-1221(代)                    | _    | 電話番号 06-6416-1221 (内線7050)        |
| LL担当E  | toshoshitsu@med.osakacity-hp.or.jp | _    | ILL担当E tosyo@kansaih.johas.go.jp  |
| LL受付時間 | 平日 9:00~17:00                      |      | <b>ILL受付時間</b> 午前中受付分はできるだけ当日に発送し |
| 1件目    | ΠX                                 |      |                                   |
|        | ۴ 2237-2099                        |      |                                   |
| 受付番号   | 20-301                             |      |                                   |
| メント欄   |                                    |      |                                   |
| ÷      | 送付状印刷 🖶                            | 完了 • |                                   |

## Ⅲ. 受付

#### 1. coimoの操作方法

機関情報修正→受付方法"coimo のみ・coimo またはFAX"に設定すると coimo で受け付けができる。

(1)coimo で申し込みがあると、ILL担当者メールアドレス宛に確認メールが届く

(2)確認メールを見て、複写物を作成する。

(3)coimo にログインし、ステータスメニュー内のILLレコード管理→受付レコード→未処理欄を開き、該当 する ILL コードをクリックして詳細画面を表示する。

| 9. <b>608</b> 8 | ■ 受付レコー   | F       |        |      |       |        |                |
|-----------------|-----------|---------|--------|------|-------|--------|----------------|
| ロロビシコード管理       |           |         |        |      |       |        |                |
| 口をはレコード         | 11L3-F    | 東京      | 中込養守   | 受付着号 | 相手共略称 | 减付方法   | 建新自行           |
| • ##UP (7)      | 2236-3698 | 4.91/0  | 30-058 |      | OCGH  | 常語語    | 20/10/30 14:09 |
| 5 250P          | Z1.W 2000 | + 91/8  | 20-058 |      | OCGH  | 市内市    | 20/10/20 14:09 |
| ● 虹波中 (3)       | 2236-2100 | + 50.18 | 30.065 |      | 0004  | 21.892 | 20/10/38 14:09 |

(4)各書誌情報欄で受付番号を入力し、ページ下の「受付/謝絶」をクリックすると ILL コードは受付中にうつり、メイン画面は受付レコードのトップページを表示する。

| ALL ALL ALL ALL ALL ALL ALL ALL ALL ALL                                                                                                    |                                                                                                    |                                                                                                    |                       |
|----------------------------------------------------------------------------------------------------|----------------------------------------------------------------------------------------------------|----------------------------------------------------------------------------------------------------|-----------------------|
| all the local                                                                                                    |                                                                                                    |                                                                                                    |                       |
| 113-11                                                                                                    | 2236-2098                                                                                                    |                                                                                                    |                       |
| 股行 <b>器</b> 带                                                                                                    |                                                                                                    | (Analyziya) 1                                                                                                    | ~                     |
| *2.64                                                                                                    | 20-054                                                                                                    |                                                                                                    |                       |
| タイトル                                                                                                    | New England Joannal of medicine                                                                                                    |                                                                                                    |                       |
| dal .                                                                                                    | (L.L.)ppublish)                                                                                                    |                                                                                                    |                       |
| 御号パージ/御政                                                                                                    | 303 36/1531-3/1980                                                                                                    |                                                                                                    |                       |
|                                                                                                    | Maskell R                                                                                                    |                                                                                                    |                       |
| 10.00                                                                                                    | Acute southout syndrome in women.                                                                                                    |                                                                                                    |                       |
| 812.5A                                                                                                    | PubMed[7430425]                                                                                                    |                                                                                                    |                       |
| 中这州國                                                                                                    | 800M                                                                                                    |                                                                                                    |                       |
| 学达霍兹病                                                                                                    | 御高大郎                                                                                                    |                                                                                                    |                       |
| <b>FREE</b>                                                                                                    | 1000                                                                                                    |                                                                                                    |                       |
| 进行方法                                                                                                    | 145                                                                                                    |                                                                                                    |                       |
| カラー発達                                                                                                    | モノクロ衛生                                                                                                    |                                                                                                    |                       |
| 100                                                                                                    |                                                                                                    |                                                                                                    |                       |
| Sur l                                                                                                    |                                                                                                    |                                                                                                    |                       |
| 113-W                                                                                                    | 2236-2099                                                                                                    |                                                                                                    |                       |
| <b>没行着号</b>                                                                                                    | 1                                                                                                    | 3989593                                                                                                    | ~                     |
| -                                                                                                    | 26,059                                                                                                    | d same of                                                                                                    |                       |
| 2415                                                                                                    | American institut of words multiplier ( America                                                                                                    | a Orthonaudic Sociativ for Source Medicine                                                                                                    |                       |
| And Contraction of the Contraction of the Contracti                                                                                                    | 10 11 17 ADE MARA 2000 ADD To be add a series                                                                                                    | a surdance second on departmentance                                                                                                    |                       |
| 8#J-(11878                                                                                                    | /3635455096-/3039                                                                                                    |                                                                                                    |                       |
|                                                                                                    | Harrowhild FD Glint P La MC Targer T Harlefter                                                                                                    | on HETaniar All-Formulae El-Verma MM Cole ILI                                                                                                    |                       |
| 100                                                                                                    | Establishing the Minimal Clinically investigat                                                                                                    | ifference Petient Acceptable Security and I                                                                                                    | Substantial Clinical  |
|                                                                                                    | Denetit of the PROMES Upper Extremity Quest                                                                                                    | onvalee After Rotator Call Repair.                                                                                                    |                       |
| <b>姜</b> 祥西湖                                                                                                    | PubMed[33104307]                                                                                                    |                                                                                                    |                       |
| 中边市業                                                                                                    | <b>整示:54</b>                                                                                                    |                                                                                                    |                       |
| 中达者比布                                                                                                    | 大振次回                                                                                                    |                                                                                                    |                       |
| <b>计波内</b> 接                                                                                                    | analietiaa                                                                                                    |                                                                                                    |                       |
| 雄行齐连                                                                                                    | THE                                                                                                    |                                                                                                    |                       |
| カラー指定                                                                                                    | モノクロ復生                                                                                                    |                                                                                                    |                       |
|                                                                                                    |                                                                                                    |                                                                                                    |                       |
| A State                                                                                                    |                                                                                                    |                                                                                                    |                       |
| offer 1                                                                                                    | - 10 C C C C C C C C C C C C C C C C C C                                                                                                    |                                                                                                    |                       |
| 56m<br>113-#                                                                                                    | 2735-7100                                                                                                    |                                                                                                    |                       |
| 1478月<br>113-17<br>泉行巻号                                                                                                    | 2735-7100                                                                                                    | Ane:550 1                                                                                                    | ~                     |
| 368<br>113-7<br>9784                                                                                                    | 2535-2100                                                                                                    | 200750                                                                                                    | ~                     |
| 368)<br>113-7<br>9784<br>8484<br>8484                                                                                                    | 2735-7100<br>29-950<br>National Sciences - Scientific Action                                                                                                    | deptor :                                                                                                    | ~                     |
| 3代表)<br>LLコード<br>受付各号<br>PLL番号<br>2イトル<br>45                                                                                                    | 2735-2100<br>29-960<br>Naming today = オーシング・トゥディ / 158-第<br>11.                                                                                                    | 200750 :<br>200750 :                                                                                                    | ~                     |
| 3000000<br>11.コード<br>単位番号<br>9.5.番号<br>2.5.5.5<br>dol<br>巻手/ページ/形形                                                                                                    | 2735-2100<br>20-060<br>Naming today+オーシング・トゥアィ/158番<br>私に<br>24 - 1/10-23 / 2000                                                                                                    | awaya :                                                                                                    | ~                     |
| 3代表)<br>11.3~7<br>※行着号<br>※行着号<br>タイトル<br>から<br>書号/ページ/年秋<br>書書                                                                                                    | 2235-2100<br>20-060<br>NarringSoday+ナーシング・トゥディ/13系術<br>もし<br>24 1/10-23/2000                                                                                                    | awaya :                                                                                                    | ~                     |
| 3代表)<br>11.3~7<br>※行着号<br>や込着号<br>タイトル<br>doi<br>巻号/ページ/年秋<br>書名<br>単数                                                                                                    | 2235-2100<br>20-060<br>Narring Soday - ナーシング・トゥディ/13本有<br>なし<br>24 7/18-23/2000<br>学家 客楽<br>した - スのタブアこれ25日東たらよ の以の名                                                                                                    |                                                                                                    | -24088                |
| 3代表<br>1.1コード<br>※行巻号<br>PU(巻号<br>タイトル<br>から<br>巻号/ページ/可加<br>巻着<br>副構<br>数数表現<br>2.1コード<br>(ページ/可加<br>(ページ/可加)<br>第2<br>(ページ/可加)<br>(ページ/可加)<br>(ページ/可加)<br>(ページ/可加)<br>(ページ/可加)<br>(ページ/可加)<br>(ページ/可加)<br>(ページ/可加)<br>(ページ/可加)<br>(ページ/可加)<br>(ページ/可加)<br>(ページ/可加)<br>(ページ/可加)<br>(ページ/可加)<br>(ページ/可加)<br>(ページ/可加)<br>(ページ/可加)<br>(ページ/<br>(ページ/<br>(ページ)))<br>(ページ/<br>(ページ/<br>(ページ/<br>(ページ/<br>(ページ/<br>(ページ/<br>(ページ/<br>(ペー)))<br>(ページ/<br>(ペー)))<br>(ページ/<br>(ページ/<br>(ペー)))<br>(ペー))<br>(ペー))<br>(<br>(<br>(<br>)))<br>(<br>))<br>(<br>)))<br>(<br>))<br>(<br>))<br>(<br>)                                                                                                    | 2235-2100<br>20-950<br>Narring today + ナーシング・トゥディ / 15本着<br>なし、<br>24 7 / 18-23 / 2009<br>伊知 首都<br>日十一スのケアテニル251世からよ、のワバや<br>pethiliz2009227040                                                                                                    | antarai<br>ateana<br>ateana<br>ateana<br>ateana<br>ateana<br>ateana<br>ateana<br>ateana                                                                                                    | ► 3~088               |
| 3代表<br>ミレコード<br>※行き号<br>や込着号<br>タイトル<br>から<br>巻号<br>パージ/可加<br>巻き<br>副調<br>副読売員<br>やしの書                                                                                                    | 2235-2100<br>20-950<br>Naming today+ナーシング・トゥディ/13系質<br>なし、<br>24 7/10-23/2000<br>分生素制<br>「ナースのクアマニル251美からよ」のワハや<br>取中語(2009227601)<br>影響素                                                                                                    | anasa ing ang ang ang ang ang ang ang ang ang a                                                                                                    | ► 2^0100              |
| 3代表:<br>シレコード<br>学校委号<br>や込着号<br>タイトル<br>から<br>参号/ページ/年秋<br>参考<br>単辺/年期<br>単辺/年期<br>単辺/年期                                                                                                    | 2235-2100<br>20-060<br>Naming today+ナーシング・トゥディ/138項<br>なし、<br>24 7/18-23/2000<br>学校 客制<br>「ナースのケアモごおどが使わるよーのワバや<br>ROPAR20002270011<br>単調整<br>第2500                                                                                                    | anan ing ang ang ang ang ang ang ang ang ang a                                                                                                    | ► 2^0100              |
| 3년40<br>ミレコード<br>※行参考<br>PLAN<br>PLAN<br>PLAN<br>STAN<br>STA                                                                                                    | 2235-2100<br>20-060<br>Naming today+ナーシング・トゥディ/13系術<br>なし<br>24 7/10-23/2000<br>分岐 香樹<br>ビナースのウアマごみ25日参わるよーのワバや<br>RS中国2000227001<br>新潟市業<br>副25年                                                                                                    | areas intervention in the second second seco                                                                                                    | ► 2^0100              |
| 3代報: 1.コード ※付着号 ※付着号 2イトル 54: 8号:パーロバボ派 第名 8者 8者 8者 8者 8者 8者 8者 8者 8者 8者 8者 8者 8者 8者 8者 8者 8者 8者 8者 8者 8者 8者 8者 8者 8者 8者 8者 8者 8者 8者 8者 8者 8者 8者 84 84 </td <td>2235-2100<br/>20-060<br/>Naming today+ナーシング・トゥディ/13系術<br/>なし、<br/>24 7/10-23/2000<br/>学校 告謝<br/>【ナースのクアマごよび分供からよ、のワバや<br/>ROF地(2000227001)<br/>新潟市業<br/>第255年<br/>10000<br/>10000<br/>1</td> <td>areas areas area</td> <td>► 2~0.100</td> | 2235-2100<br>20-060<br>Naming today+ナーシング・トゥディ/13系術<br>なし、<br>24 7/10-23/2000<br>学校 告謝<br>【ナースのクアマごよび分供からよ、のワバや<br>ROF地(2000227001)<br>新潟市業<br>第255年<br>10000<br>10000<br>1 | areas areas area                                                                                                    | ► 2~0.100             |
| 3代報:<br>シレコード<br>学行者号<br>おし書号<br>タイトル<br>かぶ<br>参号パーロ/年近<br>等者<br>編編<br>参数/共同<br>学校/平面<br>学校/平面<br>学校/平面<br>学校/平面<br>学校/平面<br>学校/平面<br>学校/中面<br>学校/中面<br>学校/一面<br>学校/中面<br>学校/中面<br>学校<br>学校/中面<br>学校/中面<br>学校/中面<br>学校/中面<br>学校/中面<br>学校/中面<br>学校/中面<br>学校/中面<br>学校/中面<br>学校/中面<br>学校/中面<br>学校/一面<br>学校/一面<br>学校/一面<br>学校<br>学校<br>学校<br>学校<br>学校<br>学校<br>学校<br>学校<br>学校<br>学校                                                                                                    | 2235-2100<br>20-060<br>Naming Soday+ナーシング・トゥディ/13本版<br>なし<br>24 7/10-23/2000<br>学校 作業<br>した、スのクアモンドル25日東からよ、ロリハや<br>ROF地(2000227001)<br>単語 第<br>第195章<br>10800<br>第1時間<br>モノングの第10                                                                                                    | Second of the second of the se                                                                                                    | <b>∨</b><br>⊢-3∧0#III |
| 当時期: 1.1コード ※付着号 おし、備号 タイトル カイトル おけ、ロック(用力) 書名 副期 副取用用 申込用用 申込用用 申込者近先 所成用用 目の方法 たり、一次満定                                                                                                    | 2235-2000<br>20-060<br>Norming Soday - ナーシング・トゥディ/13本者<br>なし<br>24 J/10-23/2000<br>学生 客様<br>「ナースのタブでこれだけ使わらよ のリハや<br>Reや道(2009227001)<br>利達市<br>高学年<br>Follow<br>日本<br>アングロ連ち<br>マノグロ連ち                                                                                                    | i antesia<br>Isi antesia<br>Isi ante | ► 2^@##               |
| 3月日日 3月日日 3月日日 3月日日 3月日日 3月日日 3月日日 3月日日 3月日日 3月日日 3月日日 3月日日 3月日日 3月日日 3月日日 3月日日 3月日日 3月日日 3月日日 3月日日 3月日日 3月日日 3月日日 3月日日 3月日日 3月日日 3月日日 3月日日 3月日日 3月日日 3月日日 3月日日 3月日日 3月日日 3月日日 3月日日 3月日 3月日 3                                                                                                    | 2235-2000<br>20-060<br>Naming Soday+ナーシング・トゥディ/13本版<br>なし<br>24 7/10-23/2000<br>学校 作業<br>【ナースのクアモンAZ3H東からよ、のリハや<br>ROF地(2000227001)<br>単連席<br>第25年<br>10890<br>10890<br>10890<br>アンクロ激明                                                                                                    | i artasi<br>Isingkana<br>Paratikana (                                                                                                    | ► 3^@#H               |

※誤って受付/謝絶ボタンを押した場合は、相手館へ連絡のうえ「レコードを未処理に戻 す」操作を行う。

(5)ステータスメニュー内のILLレコード管理→受付レコード→受付中を開いて該当 ILL コードをクリックし、 ページ中央部分の料金関連欄に代金を入力した後「発送通知/送付状印刷」をクリックする。

| PD.  | 単価 | 数量 | 小計金額 |      |     |
|------|----|----|------|------|-----|
| 誌1   | 50 | 2  | 100  | 送料   | 205 |
| 誌2   | 50 | 5  | 250  | 合計金額 | 650 |
| 誌3   | 50 | 6  | 300  |      |     |
|      |    |    |      |      |     |
| メント欄 |    |    |      |      |     |

※送料は1件目のデータに付与される。

※料金欄は、単価と枚数を入れると自動で計算されるが、サイズやカラーなどで単価が異なる場合は、小計金額欄に直接入力することができる。単価は ILL 料金情報欄に記しておくと、文献複写物に同封する送付状の左側に表示される。次ページ(7)参照。
※誤って発送通知/送付状印刷ボタンを押した場合は、相手館へ連絡し「レコードを受付中に戻す」操作を依頼する。

(6)ILL コードが「発送中」にうつり、PDFの送付状が画面上に表示されたら一部印刷する(保存も可能)。

 ⑦ coimo 上で続けて処理を行う場合は、ブラウザの戻るボタンを使用する。戻るボタン を押した直後は、メイン画面から直前に入力した欄合計金額欄などが空欄で表示される。 データは反映済みだが、気になる場合は、ブラウザのページ再読み込みボタン€0をクリッ クすると正しく表示される。

| MARTHER & ALARDON FRA.                                                                                                    | The base is the second second se                                                                                                    |
|----------------------------------------------------------------------------------------------------|----------------------------------------------------------------------------------------------------|
|                                                                                                    | 10 ml                                                                                                    |
|                                                                                                    | The second particul ration. Int                                                                                                    |
|                                                                                                    | ····                                                                                                    |
|                                                                                                    | #32.84( Postbel (182353) Ref. 84( ref. 96)                                                                                                    |
|                                                                                                    | THE PERSON AND A COMPANY AND A COMPANY AND A |
| 25 Z                                                                                                    | A Centre int a x Ha se at lines /                                                                                                    |
|                                                                                                    | The set of the set of the set of  |
|                                                                                                    |                                                                                                    |
|                                                                                                    |                                                                                                    |
| 184/mAT                                                                                                    |                                                                                                    |
| 「蘇聯県線系保険してした市は内部」、「東払力法要考」                                                                                                    | at Harrist saturday 20 to basedon " Assessed                                                                                                    |
| sciller-O-Tailes MONWIN-MON                                                                                                    | Bee faginer (second of seda tes] BB-4500                                                                                                    |
| [21時度]                                                                                                    |                                                                                                    |
| HEAPI                                                                                                    | ·····································                                                                                                    |
| 112-1-1 K                                                                                                    | 2011/0.0 (perfected)                                                                                                    |
|                                                                                                    | R + + 101 + 101 - 2 8 1100                                                                                                    |
|                                                                                                    | The base of the second second se                                                                                                    |
|                                                                                                    | 41 m                                                                                                    |
|                                                                                                    | TS Auto pretriet landmar in special                                                                                                    |
|                                                                                                    | 149                                                                                                    |
|                                                                                                    | BIAR Avend(10222) RABE(-104                                                                                                    |
|                                                                                                    | # POLA . 2701 ALLA                                                                                                    |
|                                                                                                    | TO DEBUG CHE CHENTE CAMP CAPE I DETE                                                                                                    |
|                                                                                                    |                                                                                                    |
|                                                                                                    | BE partberittebengen soniett sam mit                                                                                                    |
|                                                                                                    | The provide set of the second set of the second second sec |
|                                                                                                    |                                                                                                    |
|                                                                                                    |                                                                                                    |
|                                                                                                    |                                                                                                    |
|                                                                                                    |                                                                                                    |
| 1 1 2 5 M                                                                                                    | M - Breats - announce (20-01 - lannanes - managers                                                                                                    |
| P134-4021                                                                                                    |                                                                                                    |
| 大型的大型外部務公部総合語2-15-22                                                                                                    | Service Jacob of Address Address Addre |
| 大阪市工作自然業主シター                                                                                                    | the second second                                                                                                    |
| 双霉素 每十                                                                                                    | 100                                                                                                    |
| and the second second se                                                                                                    | RI A B ANDRENG R HIS DR                                                                                                    |
| The same same south and the                                                                                                    | 10                                                                                                    |
| PERSONAL AVAILABLE AVAILABLE A | The Provide of the District Street Barrier                                                                                                    |
|                                                                                                    | NU - Andread in Real County Instant County                                                                                                    |
|                                                                                                    | Patran Association Internation and Education                                                                                                    |
|                                                                                                    | Clinical Revella of For PREEL Same Ex., www.                                                                                                    |
|                                                                                                    | Bug-dr's -codetaetdefe-att                                                                                                    |
|                                                                                                    | () The second second se |
|                                                                                                    | C. Leafer of a fight at a lines                                                                                                    |
|                                                                                                    | Time startestides                                                                                                    |
|                                                                                                    | 181100/081 180 0807                                                                                                    |
|                                                                                                    |                                                                                                    |
| C06/3/34)                                                                                                    |                                                                                                    |
| 毎期用紙を保存してごか用皿内括「気払力法要考」                                                                                                    | R These services the services and services                                                                                                    |
| 811回-3-737-68 解抗学识相限                                                                                                    | The second second secon |
| DL643                                                                                                    | Sil Artic termini interior bet have been been been been been been been be                                                                                                    |
| HCHFI                                                                                                    | 10                                                                                                    |
| #3;x                                                                                                    | (m) (m) (10.0175.00000000000000000000000000000000                                                                                                    |
| (1) F.F. 1980                                                                                                    | 42 + 6   6   3.3.04039 - 3.303                                                                                                    |
|                                                                                                    | 10 H                                                                                                    |
|                                                                                                    | ALL PRODUCTS IN THE REAL PROPERTY AND INCOMENTATION OF THE PARTY AND INCOMENTATION OF THE PARTY AND INTE PARTY AND INTE PARTY AND INTE PARTY AND INTE PARTY |
|                                                                                                    | To base of the Based Diversity Bearing Streeters,                                                                                                    |
|                                                                                                    | The Fahrman Aparentities Tomohandris Talant, and Talantaning) 318                                                                                                    |
| 0                                                                                                    | Trans Bretty of the PERS lines in                                                                                                    |
| 28-                                                                                                    | S HERA . BRAD CATE                                                                                                    |
|                                                                                                    | a Case, Cet Des Dents Lang Case; 8 harts                                                                                                    |
|                                                                                                    | TO Teefolial e e as an al love)                                                                                                    |
|                                                                                                    | THE REPORT SAACAAGEST TH                                                                                                    |
|                                                                                                    | In an out of the second second s                                                                                                    |
|                                                                                                    |                                                                                                    |
|                                                                                                    |                                                                                                    |
|                                                                                                    |                                                                                                    |
|                                                                                                    |                                                                                                    |
|                                                                                                    | and the second second second second                                                                                                    |
| + E++ +821                                                                                                    | a web                                                                                                    |
| 大型研究協力部務員会会主任(1)(1)(1)                                                                                                    | an moore new - 2-5-2 - 5-4-4 / 6 8 8 8                                                                                                    |
| 大阪市立総合国際センター                                                                                                    | NO - NTERBORNES (B)(100-000)                                                                                                    |
| ERY RA                                                                                                    | 1 1 1 1 1 1 1 1 1 1 1 1 1 1 1 1 1 1 1                                                                                                    |
|                                                                                                    | and the second second sec                                                                                                    |
| HT.                                                                                                    |                                                                                                    |
| WHELEMENT, SYMPLECTEROLOGIET,                                                                                                    | 12 rd /rs an                                                                                                    |
|                                                                                                    | FE                                                                                                    |
|                                                                                                    | 10 10 10 10 10 10 10 10 10 10 10 10 10 1                                                                                                    |
|                                                                                                    | The second second                                                                                                    |
|                                                                                                    | BURR & FULLETTAL ARAB                                                                                                    |
|                                                                                                    | ID THE A I BUILT THE                                                                                                    |
|                                                                                                    | 2                                                                                                    |
|                                                                                                    | A CONTRACT OF A CONTRACT OF A  |
|                                                                                                    | B                                                                                                    |
|                                                                                                    | The device which the international community of the second                                                                                                    |
|                                                                                                    |                                                                                                    |

#### (7)送付状は横長に置き、上下半分に切り取って使用する(上図)。

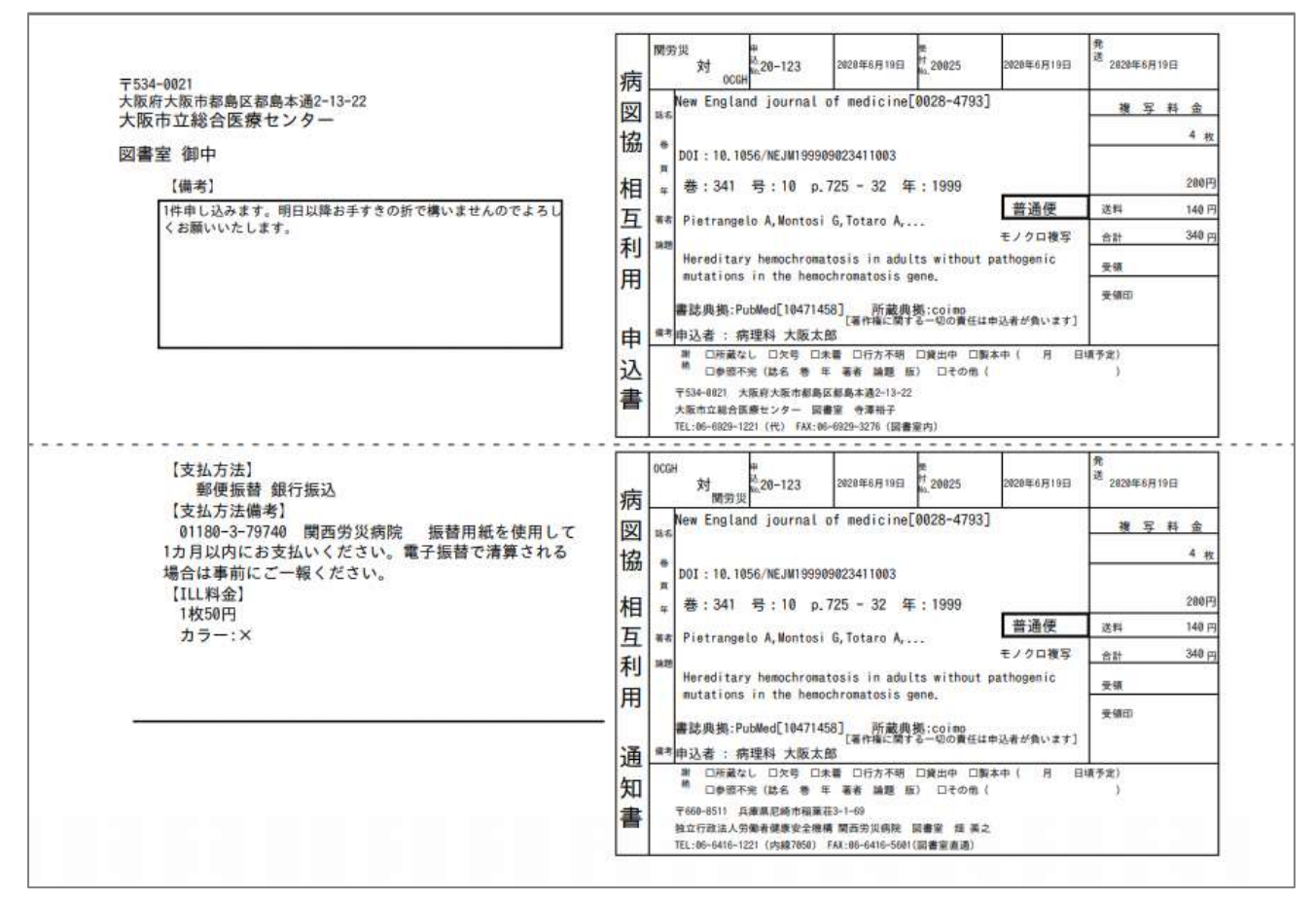

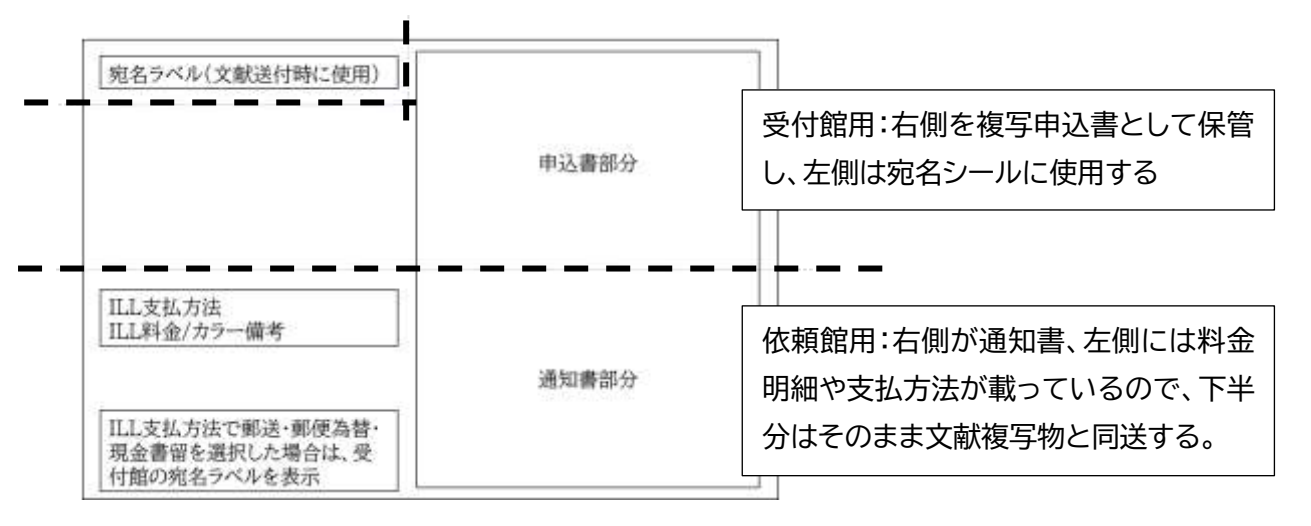

上半分は、受付館用。右側を複写申込書として保管し、左側は宛名シールに利用する。

下半分は、依頼館用。右側が通知書、左側は料金設定や支払方法などが載っているので、このまま文献複写物と一緒に送付する。

※coimoに戻るにはブラウザの「戻る」ボタンを押す。

※料金の誤りがあった場合は、依頼館に「レコードを受付中に戻す」操作を依頼し、(5)の 操作を行う。送付状は依頼館で出力できるので、そこから入手するよう依頼する。

#### (8)依頼館が支払いを済ませて coimo 上で操作を行うと、ILL コードが支払済に移動する。

入金確認後、ステータスメニュー→ILL レコード管理→受付から、該当 ILL コードを開き完了ボタンをクリックすると終了欄に移る。

※誤って「終了」させた場合は、相手館で「レコードを支払済に戻す」操作を行ってもらう。

|             | 48.73 | ato 13 AR 10 | 11.44 81.09 |       | 1444-14 | ****           |
|-------------|-------|--------------|-------------|-------|---------|----------------|
| ILL J-F     | 40000 | 甲込膏亏         | 文刊書专        | 相于尤哈称 | 适何方法    | 更新日刊           |
| 2236 - 2098 | 支払済   | 20-058       | 20-300      | OCGH  | 普通便     | 20/10/30 14:18 |
| 2236 - 2099 | 支払済   | 20-059       | 20-301      | OCGH  | 普通便     | 20/10/30 14:18 |
| 2236 - 2100 | 支払済   | 20-060       | 20-302      | OCGH  | 营造使     | 20/10/30 14-18 |

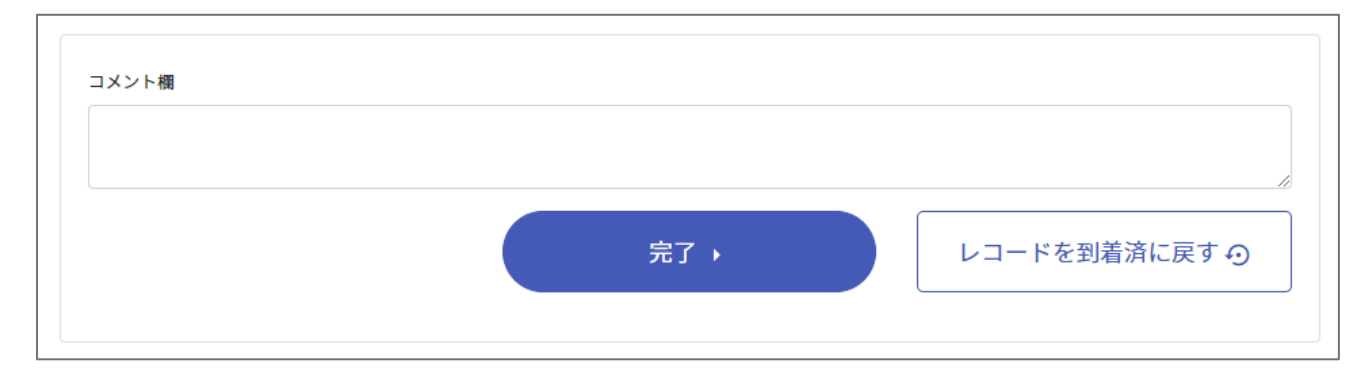

#### 2. coimo で行われた申し込みを謝絶する

(1) coimo で申し込みがあると、ILL担当者メールアドレス宛に確認メールが届く

(2)確認メールを見て複写できない依頼があった場合は、 4 相手館に連絡後、以下の処理を進める。 ※所蔵データに誤りがあった場合は「所蔵情報修正」から修正する。

(3)coimo にログインし、ステータスメニュー内のILLレコード管理→受付レコード→未処理欄を開き、該当 する ILL コードをクリックし詳細画面を表示する。

> ※謝絶について、電話連絡ではなくメール通知を希望する声もあるが、より早く次の文献 入手先を探すことができるように電話連絡を、また多数受け付ける図書館の処理を考え てメール通知は必要最小限にしている。

- (4)受付番号入力、右側にある「謝絶理由」を選択した後、ページ下の【受付/謝絶】をクリックするとステータ スメニュー謝絶欄に件数が増え、メイン画面は受付レコードのトップページを表示する。依頼館が終了処 理を行うと、ステータス欄の終了欄にうつる。
- ぼ coimo でまとめて3件依頼を受けたが1件は所蔵がないなど受付ができない場合は、複写が可能な2
   件を1.で処理し、残りの1件を上記で処理する。

## 1件謝絶

| 書誌情報      |                                   |       |    |   |
|-----------|-----------------------------------|-------|----|---|
| 1件目       |                                   |       |    |   |
| ILLコード    | 2230-2094                         |       |    |   |
| 受付番号      | 20-080                            | 謝絶理由: | 欠号 | ~ |
| 申込番号      | 20-058                            |       |    |   |
| タイトル      | New England journal of medicine   |       |    |   |
| doi       | なし[ppublish]                      |       |    |   |
| 巻号/ページ/年次 | 303 26 / 1531 - 2 / 1980          |       |    |   |
| 著者        | Maskell R                         |       |    |   |
| 論題        | Acute urethral syndrome in women. |       |    |   |
| 書誌典拠      | PubMed[7432425]                   |       |    |   |
| 申込所属      | 看護部                               |       |    |   |
| 申认者任名     | 都島花男                              |       |    |   |

## 複数件の一部謝絶

| 書誌情報   |                                 |       |
|--------|---------------------------------|-------|
| 1件目    |                                 |       |
| ILLコード | 2236-2098                       |       |
| 受付番号   | 20-300                          | 謝絶理由: |
| 申込番号   | 20-058                          |       |
| タイトル   | New England journal of medicine |       |
| -1- t  | #st [                           |       |

| 2件目    |                                                                                           |
|--------|-------------------------------------------------------------------------------------------|
| ILLコード | 2236-2099                                                                                 |
| 受付番号   | 20-301 謝絶理由: 所蔵なし ~                                                                       |
| 申込番号   | 20-059                                                                                    |
| タイトル   | American journal of sports medicine / American Orthopaedic Society for Sports<br>Medicine |

| 3件目    |                                            |
|--------|--------------------------------------------|
| ILLコード | 2236-2100                                  |
| 受付番号   | 20-302 謝絶理由: ~                             |
| 申込番号   | 20-060                                     |
| タイトル   | Nursing today = ナーシング・トゥディ / 日本看護協会出版会 [編] |
| doi    | なし                                         |

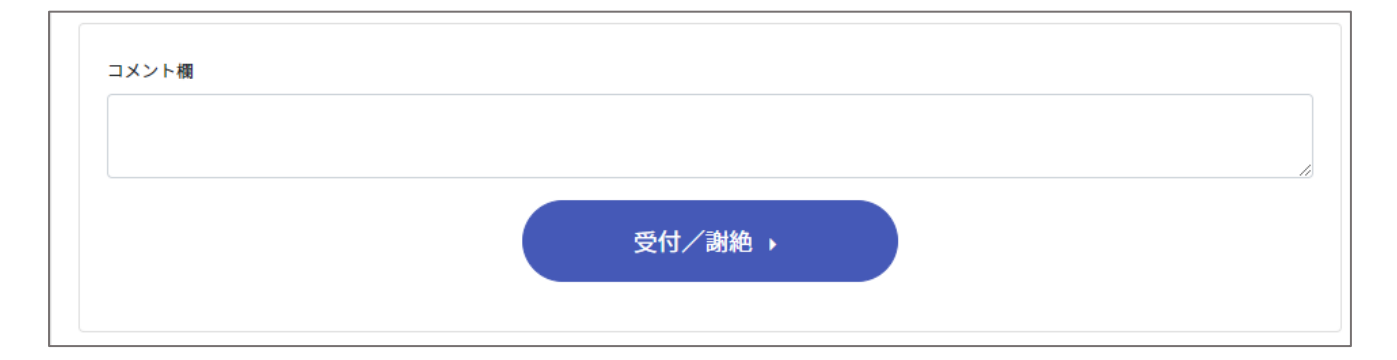

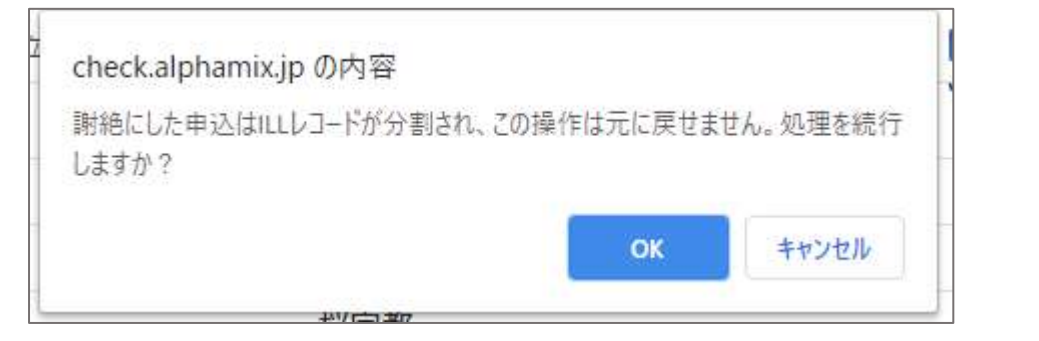

| <ul> <li>未処理(4)</li> <li>受付中(2)</li> <li>の次本(2)</li> </ul> | ■ 受付レコー     | - 14 |        |        |       |      |                |
|------------------------------------------------------------|-------------|------|--------|--------|-------|------|----------------|
| <ul> <li>予述中(5)</li> <li>予括済</li> <li>支払済</li> </ul>       | ILL3-F      | 状況   | 中込着号   | 受付番号   | 相手先路称 | 送付方法 | 更新日付           |
| <b>1</b> 100 (1)                                           | 2236 - 2090 | 受付中  | 20-058 | 20-300 | DCGH  | 普通便  | 20/10/30 14:23 |
|                                                            | 2237-2099.  | 谢吧   | 20-059 | 20-301 | OCGH  | 普通便  | 20/10/30 14:23 |
|                                                            | 2236-2300   | 受付中  | 20-050 | 20-302 | OCGH  | 游通便  | 20/10/30 14:23 |

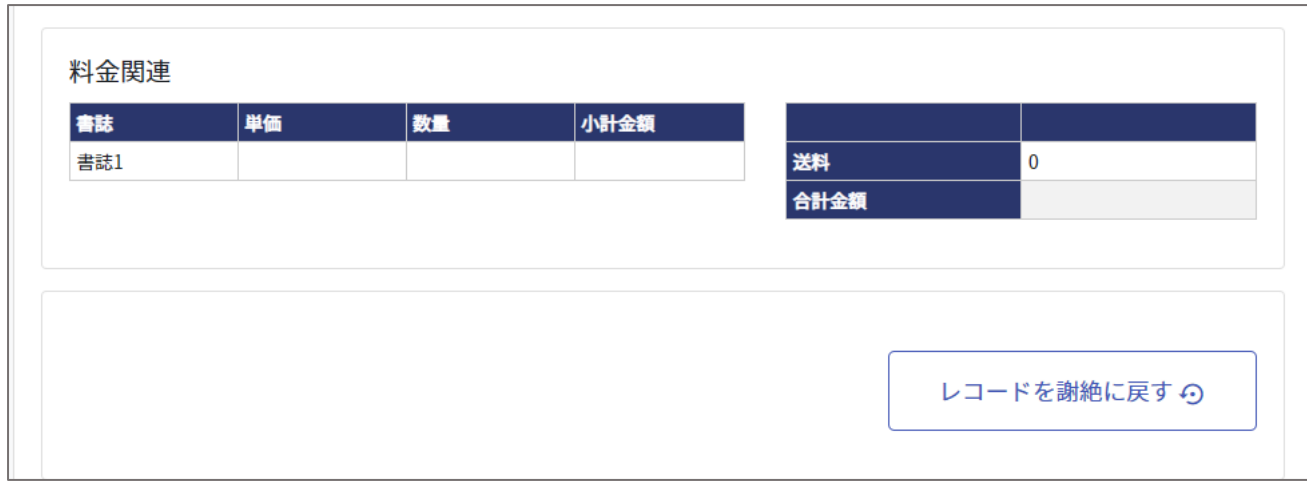

# IV. 機関情報修正

機関情報に変更があった場合はステータスメニュー「登録情報管理」-「機関情報修正」で適宜修正する。 ここでは、担当者や電話番号などの修正や、coimo内での受付に関する情報を設定する。

| 構成しつ          | 27059                 |                     |                |                           |
|---------------|-----------------------|---------------------|----------------|---------------------------|
| 他同宅/他同哈马      | 大阪中立総合国際センター          |                     |                | 大純セ                       |
| ふりがな          | おおさかしりつそうごうい          | いりょうせんたー            |                |                           |
| 郵便番号          | 534-0021              |                     |                |                           |
| 住所            | 天鹅的                   | 大阪市都島田都島水           | 通2-13-22       |                           |
| 載試/FAX        | 06-6929-1221          |                     | 06-6929-3276   |                           |
| 即著/担当者        | 前書室                   |                     | 寺潭裕子           |                           |
| <b>ミ</b> 子メール | toshoshitsu@med.osaka | icity-hip.or.jp     |                |                           |
| 湘龍+在室         | 구日                    |                     |                |                           |
| <b>唐段</b> 長   | アスト格正                 |                     |                |                           |
| 偏考2           | ( ×                   |                     |                |                           |
| 而藏公開対象        | ● 用紙ネットワーク目目          | ○ 会ネットワーク会員         | ○ VISITOR含む全て  |                           |
| 受付方法          | coimo@A o coim        | DERLIFAX FAXOR      |                |                           |
| 11フラグ         | Set ● MEAO            | ○ 承可                |                |                           |
| 山儀考           | 午後からのお申じ込みは3<br>ります。  | 登日発送になる場合があ         |                |                           |
| 山梁何時間         | 平日 8:45-17:00         | *                   |                |                           |
| LL料金          | A3⊛100 (カラ−152)、      | A4g60 (カラー70) 。B4g6 | 0(カラー100)、B5@3 | 1 (カラー50)                 |
| (1.支払方法       | 二甲使振铃 米銀行振込 (         | 切手 半期使為計 三現金書       | 2.62           |                           |
| 11.支払方法備考     | 三意東京UFJ銀行 大阪公         | 2熟部 普通 0004291 チャ   | ウドクリツギョウセイ     | <b>&gt;</b> ウジンオオサカシミンピュウ |
| AX型创          | 0                     |                     |                |                           |
| PERCENT.      | *                     |                     |                |                           |
| 見物育出し         | 0                     |                     |                |                           |
| カラーコピー        | <b>●</b> 爱时可   受付不可   |                     |                |                           |
|               |                       |                     |                |                           |
| カラー備考         | T630055               |                     |                |                           |
| カラー備考         |                       |                     |                |                           |

修正した情報は各ネットワークの coimo 担当者にメール配信する設定を行っており、近畿病院図書室協議 会ではこれを会員名簿の情報として使用している。

| 機関ID      | 変更不可                                         |
|-----------|----------------------------------------------|
| 機関名       |                                              |
| 機関略号      | 4 文字以内で表す                                    |
| ふりがな      |                                              |
| ╤         | ハイフンを入れる                                     |
| 住所        |                                              |
| 電話/FAX    | FAX が図書室にない場合は番号の後に(図書室外)などと記載する。            |
| 部署        |                                              |
| 担当者       | フルネーム表記。「図書室担当者欄 ILL 担当者欄もあるので変更時は注意する。      |
| 電子メール     | 図書室担当者欄 ILL 担当者欄もあるので変更時は注意する。               |
| 開館·在室     |                                              |
| 施設長       | 名簿情報で使用する                                    |
| 備考        | 病図協では、名簿情報として周知が必要な情報をここに載せる。                |
| 所蔵公開対象    | 3 つのうちいずれかを設定する。                             |
|           | 所蔵ネットワーク会員:参加しているネットワーク会員からの申込を受け付ける         |
|           | 全ネットワーク会員:所蔵ネットワーク会員+全ネットワーク会員からの申込を受け付ける。   |
|           | VISITOR 含む全て:ネットワーク参加機関以外からの申込も受け付ける(図書館単位)。 |
| 受付方法      |                                              |
| ILLフラグ    |                                              |
| ILL備考     |                                              |
| ILL受付時間   |                                              |
| ILL料金     | 送付状左下に表示                                     |
| ILL支払方法   | 送付状左下に表示                                     |
|           | 郵便為替・切手にチェックがあれば、送付状左下に返送用の宛名ラベルが表示される。      |
|           | ILL 支払方法はチェックボックスに設定しチェックボックス上の欄は空欄にする。      |
|           | チェックボックス上の欄に情報が残っているとチェックボックスの情報が反映されない。     |
| ILL支払方法備考 | 送付状左下に表示。ILL 支払方法で設定した情報を保管する(口座番号など)支払期日が   |
|           | ある場合はこちらに記載する。                               |
| FAX受付     | 可不可?O×?                                      |
| FAX送付     |                                              |
| カラーコピー    |                                              |
| カラー備考     | カラー単価は、ILL 料金に記載する                           |
| ILL担当者    | フルネーム表記                                      |
| ILL担当者メール | アドレス coimo上で申し込みがあったときに受け取るメールの送付先           |

## V. 所蔵情報修正

## 1. 冊子体・EJ 単体の情報を登録・修正・削除する

1)ステータスメニュー-「登録情報管理」-「所蔵情報修正」-タブ「単体」から操作する。

2)検索キーワード欄に、雑誌名、異誌名、ISSN、CiNiiBooksID のいずれかを入力し、検索オプションを選択した後の、をクリックする。

アルファベットインデックスを使用する場合は、検索オプションを選択後、アルファベットインデックスの 該当アルファベットをクリックする。新たに登録する場合、検索オプションを「雑誌マスタから」にする。

| 単体    |         |           |        |   | パッケージ |   |   |   |
|-------|---------|-----------|--------|---|-------|---|---|---|
| 索キーワー | ۲       |           |        |   |       |   |   |   |
| 雑誌名、  | 異誌名、ISS | N、CiNiiBo | oks ID |   |       |   |   | ۹ |
| A     | В       | С         | D      | E | F     | G | Н | I |
| J     | К       | L         | М      | Ν | 0     | Р | Q | R |
| S     | Т       | U         | v      |   | w     | x | Y | Z |

| ■ 所蔵情報修正             |                                             |
|----------------------|---------------------------------------------|
| 正式雑誌名(ISSN)          | New England journal of medicine (0028-4793) |
| EJ URL1              |                                             |
| EJ URL2              |                                             |
| オープンポリシー             | ◎ 公開 ○ 非公開                                  |
| 所蔵情報                 | 370-371<2014>                               |
| 所蔵の <mark>削</mark> 除 | □この所蔵を削除する場合チェックをいれてください。                   |

| 正式雑誌名(ISSN) | 修正不可                                               |
|-------------|----------------------------------------------------|
| EJ URL1、2   | EJURL1,2 には契約している電子ジャーナルの URL を登録できる。              |
|             | ※この URL は雑誌検索結果の自機関所蔵情報に表示され、リンクアウト可能。             |
| オープンポリシー    | オープンポリシーは所蔵を公開しない雑誌を「非公開」にできる。                     |
| 所蔵情報        | 所蔵内容をNACSIS形式で掲載する                                 |
|             | ※NACSIS 形式                                         |
|             | http://www.hosplib.info/mokuroku/documents/member- |
|             | <u>_nacsisver2.pdf</u>                             |
| 所蔵の削除       | 所蔵をすべて削除する場合は、チェックを付けて修正実行をクリックする。                 |
|             |                                                    |

#### 2. パッケージ製品の情報を登録・削除する

ステータスメニュー-「登録情報管理」-「所蔵情報修正」のパッケージタブから操作する。 該当するパッケージ製品にチェックを付けて(外し)修正実行をクリックする。反映は翌日。

| 単体                          |                       | パッケージ |
|-----------------------------|-----------------------|-------|
| CINAHL with Full Text       |                       |       |
| CINAHL Plus                 |                       |       |
| Clinical Key                |                       |       |
| Medical Database (ProQuest) |                       |       |
| MEDLINE with Full Text      |                       |       |
| MEDLINE Complete            |                       |       |
| □ Science Direct病院版         |                       |       |
| ☑日本看護学会論文集_電子版              |                       |       |
| ☑ メディカルオンライン                |                       |       |
|                             | ※即時登録されません。翌日に反映されます。 |       |

## 3. 雑誌やパッケージ製品が coimo に登録されていない場合

ILL 適合条件を確認し、可能な資料や製品を、参加ネットワークの目録担当者宛てに登録依頼する。 病図協では、近図雲会員コミュニティ-coimo 雑誌マスタ追加トピックを使用する。

## VI. データダウンロード

ステータスメニュー「ダウンロード」から「ILL データ・自機関分の所蔵情報・参加ネットワークの会員機関情報」 の3点がダウンロードできる。

### 1. ILL データ

受付・申込共に日付を区切って CSV 形式でダウンロードが可能。

※coimo で行った場合は、受付番号から、代金や終了日まで入ったデータが入手でき、

FAX で申し込んだデータは、ILL コードのみ付与される。申込欄に FAX と記されている。

| coimo 小さな医学雑誌所蔵目録 |              |         | ● |
|-------------------|--------------|---------|---|
| 🕒 ILL申込みデータ ダウ    | ンロード         |         |   |
| 受付開始日(YYYYMMDD)   | 入力例:20180101 |         |   |
| 受付終了日(YYYYMMDD)   | 入力例:20191231 |         |   |
| I                 | ❷ 受付データ      | ○ 依頼データ |   |
|                   | ダウンロ         | - ¥ 🕢   |   |

#### 2. 自機関分の所蔵情報

パッケージ製品を含む所蔵情報をダウンロードできる。

#### 3. 参加ネットワークの会員機関情報

参加しているネットワークの会員機関情報をダウンロードできる。

# IV. ビジター利用

coimo 参加機関以外の図書館が利用する。

ここで検索に含まれるのは、所蔵公開対象を VISITOR 含む全てに設定している参加機関である。 ログイン画面下にある「ビジターの方へ」をクリックする

|                | ログインヨ                                   |                   |
|----------------|-----------------------------------------|-------------------|
|                | パスワードが分からない場合<br>各ネットワークの目録管理者にご連絡ください。 |                   |
|                | ・ ビジターの方へ                               |                   |
|                |                                         |                   |
|                |                                         |                   |
|                |                                         |                   |
|                |                                         | $\sim$            |
| 近畿病院<br>図書室協議会 | 中国四国九州医学<br>図書室ネットワーク                   | 福島県医療機関<br>図書室協議会 |
|                |                                         |                   |

ビジターの方への注意事項をよく読み「ビジターの利用をはじめる」をクリックする。

| news7#35#888 | ・<br>coimo 小さな医学雑誌所蔵目録 ® ヘルプ・使い方                                                                                                    |
|--------------|----------------------------------------------------------------------------------------------------|
| conno        | 日ビジターの方へ                                                                                                    |
|              | coimaid、複数の図書室ネットワークが参加する目録システムです。<br>ここでは、その書誌データと、所蔵公開対象を「VISITORを含む全て」としている機関の所蔵データおよび機<br>開情報を見ることができます。<br>相互質傷ツールとしてご活用いただければ幸いです。<br>相互利用は、図書館(空)を通じて他の資料を利用する「資源共有」です。あくまでも「好意と特典である<br>が権利ではない」(日本医学図書館協会相互利用規約)ということを忘れないようにお願いいたします。 |
|              | LL業務券考資料(サイト) <ul> <li>特定非営利活動法人日本医学図書館協会相互賃借マニュアル(特定非営利活動法人日本医学図書館協会)</li> <li>KITOcatを利用した相互利用の手引き2015(東海地区医学図書館協議会)</li> <li>資料の相互利用・文献申込と受付のマナー(日赤詞書室協議会)</li> </ul>                                                                        |

## ステータスメニューは雑誌検索と機関検索のみで

| лекативини<br>соіто | coimo 小さな医学雑誌所蔵目録          | ③ ヘルブ・使い方                            |
|---------------------|----------------------------|--------------------------------------|
| 白线索                 | 難誌検索                       | 機関検索                                 |
| Q. 建运程索             | 検索キーワード                    |                                      |
| Q. MERINEN          | 雑誌名、異誌名、ISSN、CINIiBooks ID | Q<br>●参加ネットワークのみ<br>●余ネットワーク<br>○日のみ |

## 雑誌検索を行い、

| лек <b>к≆изла</b> ⊟и<br>СОІ́МО | -<br>coimo 小さな医学雑誌所蔵目録                                   | ⑤ ヘルブ・使い方                                                  |
|--------------------------------|----------------------------------------------------------|------------------------------------------------------------|
| 口検索                            | 雑誌検索                                                     | 機関検索                                                       |
| Q 雑誌検索                         | 検索キーワード                                                  |                                                            |
| Q. ABURION                     | annals of neurology<br>該当コンテンツが <mark>2</mark> 件見つかりました。 | Q 0882757-703<br>927757-7<br>CEUNA                         |
|                                | 2. Annals of neurology(1531-8249、0364-5134)              | 19 48887年26 Q<br>第4 (21) (2 21) - 41(2 21)<br>5 48487年26 Q |
|                                | 1559: 1511.8240. 0364-5134                               | 第4クリップボードに追加                                               |

所蔵情報や受付方法確認後、機関名をクリックして相手館へ電話で申し込み方法などを問い合わせる。

| ∿ewe7#26#88<br>COIMO | -<br>coimo 小さな医学雑誌所蔵目録<br>                                                             | ③ ヘルブ・使い方 |
|----------------------|----------------------------------------------------------------------------------------|-----------|
| 口枝素                  | ■ 雑誌選択                                                                                 |           |
| Q, 雑誌検询              | 3842 149 1 Mills _ [1] Annals of namelian (1521 9340 _ 0264 5134) [51]                 |           |
| 9. 國際接來              | Mark 242 Kings 111 Annual of Houroogy (1331-2249, 0304-5134)[E3]<br>を所蔵する確則が5件見つかりました。 |           |
|                      | 自機關所戴                                                                                  |           |
|                      | <b><i><i>i</i></i></b> <i>L</i>                                                        |           |
| N.                   | 大阪市立総合医療センター (近畿)                                                                      |           |
|                      | fil 2001.                                                                              | 1誌所載 🛛    |
|                      | 11.受付時間:平日 9:00-17:00                                                                  |           |
|                      | 20 2                                                                                   |           |
|                      | 11.11.05.05.067                                                                        |           |
|                      | 安払万法:鄉行概記                                                                              |           |
|                      | - 受付方法: cnimoのみ                                                                        |           |

## coimo 小さな医学雑誌所蔵目録

⑦ ヘルプ・使い方

| 機関ID     | 27059                                      |
|----------|--------------------------------------------|
| ふりがな     | おおさかしりつそうごういりょうせんたー                        |
| 機関名(略号)  | 大阪市立総合医療センター(OCGH)                         |
| 住所       | 〒534-0021                                  |
|          | 大阪府大阪市都島区都島本通2-13-22                       |
| 電話 / FAX | 06-6929-1221(代) / 06-6929-3276(図書室内)       |
| 受付方法     | coimoのみ                                    |
| ILL備考    | コクランライブラリーを契約しました。銀行振込ですが、よろしければどうぞご利用ください |

|            | -<br>coimo 小さな医学雑誌所蔵目録 | 含ヘルフ・使い方 |
|------------|------------------------|----------|
| 口枝素        | 雑誌検索                   | 機關検索     |
| Q. 雑誌検索    | 検索キーワード                |          |
| Q. #809496 | 大阪市立総合医療センター           | ٩        |